| Classification | Win-GRAF Eng | lish FAQ-( | )10   |      |           |      |        |
|----------------|--------------|------------|-------|------|-----------|------|--------|
| Author         | Janice Hong  | Version    | 1.0.0 | Date | Jan. 2016 | Page | 1 / 25 |

# How to use the XV Board within the WP-5238-CE7 PAC?

Download FAQ-010 Demo

The XV board belongs to the Modbus Slave I/O board. Before using the I/O board, users must plug it into the WP-5238-CE7, and then enable the WP-5238-CE7 as a Modbus Master. Visit the XV board Selection Guide for more details: http://www.icpdas.com/en/product/guide+PACs+WinCE\_PACs+WP-5000-CE7\_WP-5000#967

The user can find all the following Win-GRAF demo projects on the CD-ROM (\Napdos\Win-GRAF\demo-project\) or download them on

https://www.icpdas.com/en/download/show.php?num=712&nation=US&kind1=&model=&kw=win-graf

| Demo                          | File Name                                                | Description                                                                                |
|-------------------------------|----------------------------------------------------------|--------------------------------------------------------------------------------------------|
| <u>XV107, XV107A</u>          | demo_XV107.zip                                           | Read 8 DI, Write 8 DO                                                                      |
| <u>XV110</u>                  | demo_XV110.zip                                           | Read 16 DI                                                                                 |
| <u>XV111, XV111A</u>          | demo_XV111.zip                                           | Read 16 DO, Read 1 DO                                                                      |
| <u>XV116</u>                  | demo_XV116.zip                                           | Read 5 DI, Write 6 D0                                                                      |
| XV308 1<br>XV308 2<br>XV308 3 | demo_XV308_1.zip<br>demo_XV308_2.zip<br>demo_XV308_3.zip | 1. Read 8 AI, Read 8 DI<br>2. Read 8 AI, Write 8 DO<br>3. Read 8 AI, Write 4 DO, Read 4 DI |
| <u>XV310</u>                  | demo_XV310.zip                                           | Read 4 AI, Write 4 DO, Read 4 DI, Write 4 AO                                               |

# 1.1. The Common Setting:

1. Mouse click the "Open Fieldbus Configuration" tool button to open the "I/O Drivers" window.

| Vorkspace                  | 10 0 | Irivers *                                                                                | 111 m 108 1                                            |         | 79 HD 18 | ≝ ) <sup>20</sup> ' |             |                                                                                 | H Z                                  | X |
|----------------------------|------|------------------------------------------------------------------------------------------|--------------------------------------------------------|---------|----------|---------------------|-------------|---------------------------------------------------------------------------------|--------------------------------------|---|
|                            |      | Hind MODBUS Master     Hind MODBUS Master     Hind A A A A A A A A A A A A A A A A A A A | 5200,N,8,1<br>nput Bits (1) [18]<br>Coil Bits (1) [18] |         |          |                     |             | Name<br>XV107_DI_00<br>XV107_DI_01<br>XV107_DI_02<br>XV107_DI_03<br>XV107_DI_04 | Type<br>BOOL<br>BOOL<br>BOOL<br>BOOL | ^ |
| Initial values             |      | Request                                                                                  | Slave/Unit                                             | Address | Nb Item  | Activation          | Period (ms) | XV107_DI_04                                                                     | BOOL                                 |   |
| - 10 Binding Configuration | Ш    | <2> Read Input Bits                                                                      | 1                                                      | 1       | 8        | Periodic            | 50          | <                                                                               | 3                                    |   |
|                            | ġ,þ  | <15> Write Coil Bits                                                                     | 1                                                      | 1       | 8        | On Change           | 0           | Name V                                                                          | alue                                 |   |
| Variables                  | 84   | <                                                                                        |                                                        | j       |          |                     | >           | <                                                                               | )                                    | > |
|                            | Buil | d                                                                                        |                                                        |         |          |                     |             |                                                                                 |                                      | × |

| Classification                                                                                                    | Win-GRAF Eng                                                              | lish FAQ-(                                                    | 010                                                                                                 |                                   |                                   |                      |            |  |  |
|----------------------------------------------------------------------------------------------------|---------------------------------------------------------------------------|---------------------------------------------------------------|----------------------------------------------------------------------------------------------------|-----------------------------------|-----------------------------------|----------------------|------------|--|--|
| Author                                                                                                    | Janice Hong                                                               | Version                                                       | 1.0.0                                                                                               | Date                              | Jan. 2016                         | Page                 | 2 / 25     |  |  |
| <ul> <li>2. Double click on "RTU: COM:115200,N,8,1" to open the "MODBUS Master Port" window as the figure above.</li> <li><u>Note:</u> All the demo projects listed in above table enable the WP-5238-CE7 as a Modbus <b>RTU</b> Master device and set the "Com. Port" as "COM0:115200,N,8,1".</li> </ul> |                                                                           |                                                               |                                                                                                    |                                   |                                   |                      |            |  |  |
|                                                                                                    | MODBUS                                                                    | Master Port                                                   |                                                                                                    |                                   |                                   |                      |            |  |  |
|                                                                                                    | ○ MOL<br>Add<br>Port<br>Pr <u>o</u> t                                     | DBUS on Ethern<br>ress:<br>:<br>ocol:                         | using it as the<br>SCII Master, ma<br>ASCII:COM0:11                                                 | Modbus<br>odify it to<br>5200,N,8 | OK<br>Cancel<br>D<br>3,1"         |                      |            |  |  |
|                                                                                                    | © <u>Seri</u><br>⊆om<br>Delay be<br>Dela                                  | al MODBUS-RTI<br>1. port: COM<br>etween reques<br>1y (ms): 0  | U<br>10:115200,N,8,1<br>ts                                                                          |                                   |                                   |                      |            |  |  |
| Configure the Al/<br>If you want to use<br>stop the Win-GRA<br>"DCON_Utility_Pr                                                                                                    | <b>AO channel</b><br>the AI/AO chan<br>F driver in the F<br>CO_CE_200.exe | nnel of the<br>PAC and th                                     | e XV Board (e.g<br>nen configure e                                                                  | ., XV308,<br>each AI/A            | , XV310) in the<br>O channel by   | e WP-5238-C<br>using | E7. First, |  |  |
| 1. Click the "Wir<br>window, and                                                                                                    | GRAF_WP_52                                                                | <u>e.</u><br>38" (or th<br>End Driver                         | e small icon on<br>" button.                                                                        | the task                          | bar) to open t                    | he Win-GRA           | F driver   |  |  |
| My Device Re<br>Internet<br>Explorer<br>isqlw35<br>Microsoft<br>WordPad<br>My<br>Documents<br>PAC_Utility<br>Virtu                                                                                                    | agEdit<br>manager<br>CRAF<br>2-5238<br>Vordows Embedded Comp              | Win-GRAF-WF<br>WP-5238<br>This prod<br>Project n<br>Elapsed t | 2-5238<br>3 driver Version 1.01 , Ju<br>luct is licensed.<br>ame : demo_XV110 ,<br>ime : 0. 0: 0:19 | II.16,2014<br>VMDB size : 30      | D8928<br>End Driver<br>Stop the W | ок<br>in-GRAF driv   | /er        |  |  |
|                                                                                                    |                                                                           |                                                               | Co. Itd Techni                                                                                      |                                   | ment                              |                      |            |  |  |

| Classification | Win-GRAF Eng |         |       |      |           |      |        |
|----------------|--------------|---------|-------|------|-----------|------|--------|
| Author         | Janice Hong  | Version | 1.0.0 | Date | Jan. 2016 | Page | 3 / 25 |

2. Click "My Device" on the desktop and then get into the path "\System\_Disk\Tools\dcon\_utility\_pro" to run the "DCON\_Utility\_Pro\_CE\_200.exe".

| <u>File Edit View Go Favo</u>    | rites 🛛 💠 🕨 🗙 😭 | <b>Ⅲ</b> ▼    | × |
|----------------------------------|-----------------|---------------|---|
| Address  \System_Disk\Tools\dcor | n_utility_pro   |               | - |
| auto_config                      | Cmd_config      | 🗁 language    |   |
| 🗁 log_report                     | 🗁 remote_config | 🗁 system      |   |
| 🔊 CE7_PlatformBase_arm.dll       | 🔊 CmdParser.dll | 🔊 CommuIO.dll |   |
| DCON_Utility_Pro_CE_200.exe      | 🔊 IOModule.dll  | 🔊 PACNET.dll  |   |
| Netform.dll                      | 🔊 Protocol.dll  | 🔊 Utility.dll |   |
|                                  | —               | —             |   |

3. Click the COM Port button to set the "COM Port" as "COM0", set the "Baud Rate" as "115200" and set the "Format" as "N,8,1", and then click "OK".

| DCON Utility Pro 2.0.0.0 for CE7 arm(WP5231) | ×                                  |
|----------------------------------------------|------------------------------------|
|                                              |                                    |
| Start Address 0 End Address 1                | COM Port Option X                  |
| ID Addr Baud Rate Checks Format Sta          | COM Port Timeout                   |
|                                              | COM0[Backplane] 200 ms             |
|                                              |                                    |
|                                              | Baud Rate Protocol Checksum Format |
|                                              | ● N,8,1 O N,8,2 O E,8,1 O O,8,1    |
| <u>ا</u>                                     |                                    |

4. After clicking the Search ( ► ) button, the XV Board (e.g., XV308) will show in the window. Then, double click this item to get into the setting window.

| DCON Utility Pro 2.0.0.0 for CE7 arm(WP5231) X                                                                  |  |
|----------------------------------------------------------------------------------------------------|--|
| Start Address 0 End Address 1                                                                                   |  |
| ID Addr Baud Rate Checks Format Status Description<br>XV308 1[1h] 115200 Disable N,8,1 [Modbus RTU]8*AI + 8 Uni |  |
| Double-click  COM:0[N,8,1]    Address: 1[01h]    Baud Rate: 115200    Checksum: Disable                         |  |
| ICP DAS Co., Ltd. Technical Document                                                                            |  |

| Classification                       | Win-GRAF Eng                           | lish FAQ-(             | 010                                |                       |                                 |                   |             |
|--------------------------------------|----------------------------------------|------------------------|------------------------------------|-----------------------|---------------------------------|-------------------|-------------|
| Author                               | Janice Hong                            | Version                | 1.0.0                              | Date                  | Jan. 2016                       | Page              | 4 / 25      |
| 5. In the "Config<br>set the "Fast I | guration" tab, se<br>Mode" as "Fast    | t the "Dat<br>Mode" an | a Format" as "E<br>d uncheck the ' | Engineeri<br>'Reverse | ng Format" (r<br>DI State (INIT | ecommende<br>*)". | d setting), |
| хүз                                  | 08 Firmware[A102                       | ]                      |                                    |                       |                                 |                   |             |
| Cor                                  | nfiguration AI/AI Ala                  | arm DO/Alar            | rm Host WDT DI                     | About                 |                                 |                   |             |
| Pro                                  | otocol(INIT*)                          | lodbus RTU             | V                                  |                       |                                 |                   |             |
| Ad                                   | dress 1                                | <u>^</u>               | 01H                                |                       |                                 |                   |             |
| Ba                                   | ud Rate(INIT*)                         | 15200                  | V                                  |                       |                                 |                   |             |
| Pa                                   | rity(INIT*)                            | ,8,1-None Pa           | rity 💌                             |                       |                                 |                   |             |
| Che                                  | ecksum(INIT*) 🔽                        | isable                 |                                    |                       |                                 |                   |             |
| Da                                   | ata Format 🛛 🖻                         | ngineering Fo          | rn 💌                               |                       |                                 |                   |             |
| Fa                                   | st Mode Fa                             | ast Mode               |                                    |                       |                                 |                   |             |
|                                      | sponse Delay 0<br>Reverse DI State (IN | IT*))                  |                                    | Set Modu              | ule Configurati                 | ons               |             |

6. In the "AI/AI Alarm" tab, to configure the proper ranges and values for each AI channel, and remember to select any AI channel (e.g., "CH:00") you want to use, then click the "Set Alarm" button.

| CH:00   | -00003 [-000.003] | [08] +/- 10 V <b>v</b> 1 | 0  | -10  | Disable 🔻 |
|---------|-------------------|--------------------------|----|------|-----------|
| CH:01   | -00004 [-00.0040] | [09] +/- 5 V <b>v</b> 5  |    | -5   | Disable 💌 |
| CH:02   | -00052 [-00.0052] | [05] +/- 2.5 V 💌 2       | .5 | -2.5 | Disable 💌 |
| 🔽 СН:03 | -00011 [-00.0011] | [0A] +/- 1 V 💌 1         |    | -1   | Disable 💌 |
| 🔽 CH:04 | -00022 [-000.022] | [0D] +/- 20 m/ 💌 2       | 0  | -20  | Disable 💌 |
| 🔽 CH:05 | -00005 [-000.005] | [08] +/- 10 V 💌 1        | 0  | -10  | Disable 💌 |
| CH:06   | -00006 [-000.006] | [08] +/- 10 V 💌 1        | 0  | -10  | Disable 💌 |
| CH:07   | -00001 [-000.001] | [08] +/- 10 V 💌 1        | 0  | -10  | Disable 💌 |
|         |                   |                          |    |      | Set Alarm |
|         |                   |                          |    |      |           |

| Classification | Win-GRAF Eng |         |       |      |           |      |        |
|----------------|--------------|---------|-------|------|-----------|------|--------|
| Author         | Janice Hong  | Version | 1.0.0 | Date | Jan. 2016 | Page | 5 / 25 |

#### XV308:

| Type Code | Range                                 | Data Format | Minimum | Maximum |
|-----------|---------------------------------------|-------------|---------|---------|
| 05        |                                       | Engineering | -25000  | +25000  |
| 05        | +/-2.5 V                              | Hexadecimal | 8000h   | 7FFFh   |
| 06        | 1 / 20 m A                            | Engineering | -20000  | +20000  |
| 00        | +/-20 MA                              | Hexadecimal | 8000h   | 7FFFh   |
| 07        | 14 m A ~ 120 m A                      | Engineering | +4000   | +20000  |
| 07        | +4 mA <sup>~</sup> +20 mA             | Hexadecimal | 0000h   | FFFFh   |
| 08        | +/-10 V                               | Engineering | -10000  | +10000  |
| 08        |                                       | Hexadecimal | 8000h   | 7FFFh   |
| 00        |                                       | Engineering | -5000   | +5000   |
| 09        | +/-5 V                                | Hexadecimal | 8000h   | 7FFFh   |
| 0.0       | . / 1 . /                             | Engineering | -10000  | +10000  |
| UA        | +/-1 V                                | Hexadecimal | 8000h   | 7FFFh   |
| 00        | 1/20 mA                               | Engineering | -20000  | +20000  |
| 00        | +/-20 MA                              | Hexadecimal | 8000h   | 7FFFh   |
| 1 ^       | $0 m \Lambda \simeq \pm 20 m \Lambda$ | Engineering | 0       | +20000  |
| IA        | 0 IIIA +20 IIIA                       | Hexadecimal | 0000h   | FFFFh   |

#### Note:

- 1. For easy to use, recommended to use the data format "Engineering". (E.g., "+/-2.5 V" will show as "-25000 to +25000" and "+4 mA to +20 mA" will show as "+4000 to +20000")
- 2. When using these "Type Code" 06, 07, 0D, 1A, please check if the position of eight hardware jumpers on the XV board are correct.

#### Refer to the data sheet:

http://www.icpdas.com/web/product/download/io\_and\_unit/local\_io/xv\_board/document/data\_sheet/XV308.pdf

| Classification | Win-GRAF Engl | Win-GRAF English FAQ-010 |       |      |           |      |        |  |
|----------------|---------------|--------------------------|-------|------|-----------|------|--------|--|
| Author         | Janice Hong   | Version                  | 1.0.0 | Date | Jan. 2016 | Page | 6 / 25 |  |

#### Note:

When using the XV308, you need to click the "Set Power On" and "Set Safe Value" button (do not choose any DO Status) in the "DO/Alarm" tab.

| (V308 Firmware[A102]                                                                                                    |                                                      |                                            |  |  |  |  |  |  |  |  |  |
|----------------------------------------------------------------------------------------------------|------------------------------------------------------|--------------------------------------------|--|--|--|--|--|--|--|--|--|
| Configuration AI/AI /                                                                                                    | Configuration AI/AI Alarm DO/Alarm Host WDT DI About |                                            |  |  |  |  |  |  |  |  |  |
| DO Status                                                                                                    |                                                      |                                            |  |  |  |  |  |  |  |  |  |
|                                                                                                    |                                                      |                                            |  |  |  |  |  |  |  |  |  |
|                                                                                                    |                                                      |                                            |  |  |  |  |  |  |  |  |  |
| Set Power On <ul> <li>Read DO</li> <li>Read Power ON V</li> </ul> <li>Set Safe Value <ul> <li>Read Safe Value</li> </ul> </li> <li>Do not choose any DO Sta</li> <li>Then, click the "Set Power and "Set Safe Value" butto</li> |                                                      |                                            |  |  |  |  |  |  |  |  |  |
| Alarm Status                                                                                                    |                                                      |                                            |  |  |  |  |  |  |  |  |  |
| H:0 H:1<br>Clear Clear                                                                                                    | H:2 H:3 H<br>Clear Clear                             | H:4 H:5 H:6 H:7<br>Clear Clear Clear Clear |  |  |  |  |  |  |  |  |  |
| L:0 L:1<br>Clear Clear                                                                                                    | L:2 L:3 L<br>Clear Clear                             | L:4 L:5 L:6 L:7<br>Clear Clear Clear Clear |  |  |  |  |  |  |  |  |  |

 Finally, back to the "Configuration" tab and click the "Set Module Configuration" button (Step5) to finish the AI/AO configuration, and then close the "DCON\_Utility\_Pro\_CE\_200.exe". In addition, click the "Win\_GRAF\_WP\_5238" on the desktop to run the Win-GRAF driver (like Step 1).

#### XV310 - Analog Input:

Follow the similar way like the steps above to configure the AI/AO of the XV310.

| Type Code | Range            | Data Format          | Minimum | Maximum |
|-----------|------------------|----------------------|---------|---------|
| 05        |                  | Engineering          | -25000  | +25000  |
| 05        | +/-2.5 V         | Hexadecimal          | 8000h   | 7FFFh   |
| 06        | 1/20 mA          | Engineering          | -20000  | +20000  |
| 00        | +/-20 MA         | Hexadecimal          | 8000h   | 7FFFh   |
| 07        | 14 m A ~ 120 m A | Engineering          | +4000   | +20000  |
| 07        | +4 MA +20 MA     | Hexadecimal          | 0000h   | FFFFh   |
| 00        | . / 10. /        | Engineering          | -10000  | +10000  |
| 08        | +/-10 V          | Hexadecimal          | 8000h   | 7FFFh   |
| 00        | 00 ./ 5./        | Engineering          | -5000   | +5000   |
| 09        | +/-3 V           | Hexadecimal          | 8000h   | 7FFFh   |
| 0.4       | . / 1 \/         | Engineering          | -10000  | +10000  |
| UA        | +/-1 V           | Hexadecimal          | 8000h   | 7FFFh   |
| 00        | 1/20 mA          | Engineering          | -20000  | +20000  |
| UD        | +/-20 IIIA       | Hexadecimal          | 8000h   | 7FFFh   |
| 1 Δ       | 0 m 4 ~ + 20 m 4 | Engineering          | 0       | +20000  |
| IA        | 0 IIIA +20 IIIA  | Hexadecimal          | 0000h   | FFFFh   |
|           |                  | Co. Itd. Toobaire! D |         |         |

| Classification | Win-GRAF Engl |         |       |      |           |      |        |
|----------------|---------------|---------|-------|------|-----------|------|--------|
| Author         | Janice Hong   | Version | 1.0.0 | Date | Jan. 2016 | Page | 7 / 25 |

### Note:

- 1. For easy to use, recommended to use the data format "Engineering". (E.g., "+/-2.5 V" will show as "-25000 to +25000" and "+4 mA to +20 mA" will show as "+4000 to +20000")
- 2. When using these "Type Code" 0, 1, 06, 07, 0D, 1A, please check if the position of eight hardware jumpers on the XV board are correct.

Refer to the data sheet:

http://www.icpdas.com/web/product/download/io and unit/local io/xv board/document/data sheet/ XV310.pdf

### XV310 - Analog Output:

| Type Code | Range             | Data Format | Minimum | Maximum |
|-----------|-------------------|-------------|---------|---------|
| 0         | 0 m 4 ~ + 20 m 4  | Engineering | 0       | +20000  |
| U         | 0 IIIA +20 IIIA   | Hexadecimal | 0000h   | FFFFh   |
| 1         | 14 m A ~ 1 20 m A | Engineering | +4000   | +20000  |
| 1 +4      | +4 MA +20 MA      | Hexadecimal | 0000h   | FFFFh   |
| 2         | 0\/~+10.\/        | Engineering | 0       | +10000  |
| 2         | 00 +10 0          | Hexadecimal | 0000h   | FFFFh   |
| 2         | 1/ 10 1/          | Engineering | -10000  | +10000  |
| 5         | +/-10 V           | Hexadecimal | 8000h   | 7FFFh   |
| Δ         | 0.11 ~ 15.11      | Engineering | 0       | +5000   |
| 4         | 0 0 +5 0          | Hexadecimal | 0000h   | FFFFh   |
| E         | . / E \/          | Engineering | -5000   | +5000   |
| 5         | +/-> V            | Hexadecimal | 8000h   | 7FFFh   |

| Classification | Win-GRAF Engl | Win-GRAF English FAQ-010 |       |      |           |      |        |
|----------------|---------------|--------------------------|-------|------|-----------|------|--------|
| Author         | Janice Hong   | Version                  | 1.0.0 | Date | Jan. 2016 | Page | 8 / 25 |

# 1.1.1. Connecting the XV107/ XV107A (8 DI, 8 DO)

The XV107/XV107A is an 8-channel digital input and 8-channel digital output board. This section provides a Win-GRAF demo project - "demo\_XV107.zip". First, go to <u>Section 1.1</u> for the information of the XV Board before using it.

#### Demo description:

This demo added two data blocks. One is used to read 8 DI data and the other is used to write 8 DO data.

1. Mouse double click the 1st data block (i.e., <2> Read Input Bits) to open the setting window.

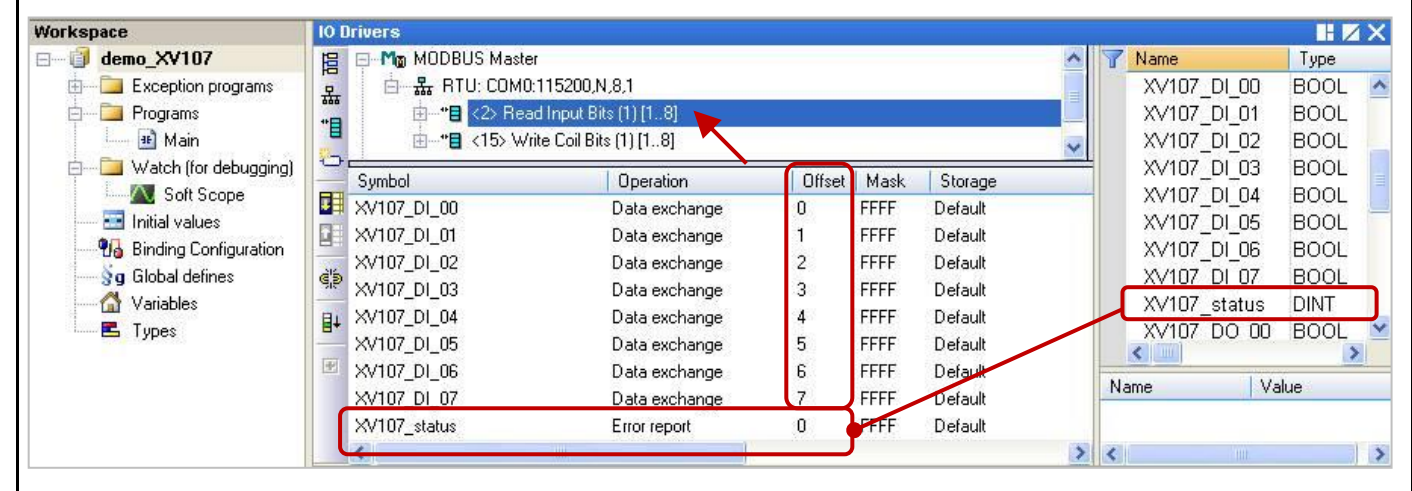

Note: (See the figure above) The "Offset" value starts at "0" and the Modbus address of variable is equal to the "Offset" value plus 1 (Base address). Moreover, if you set the "Operation" as "Error report", the "Offset" value for the mapping variable (Date Type: DINT) must set to "**0**".

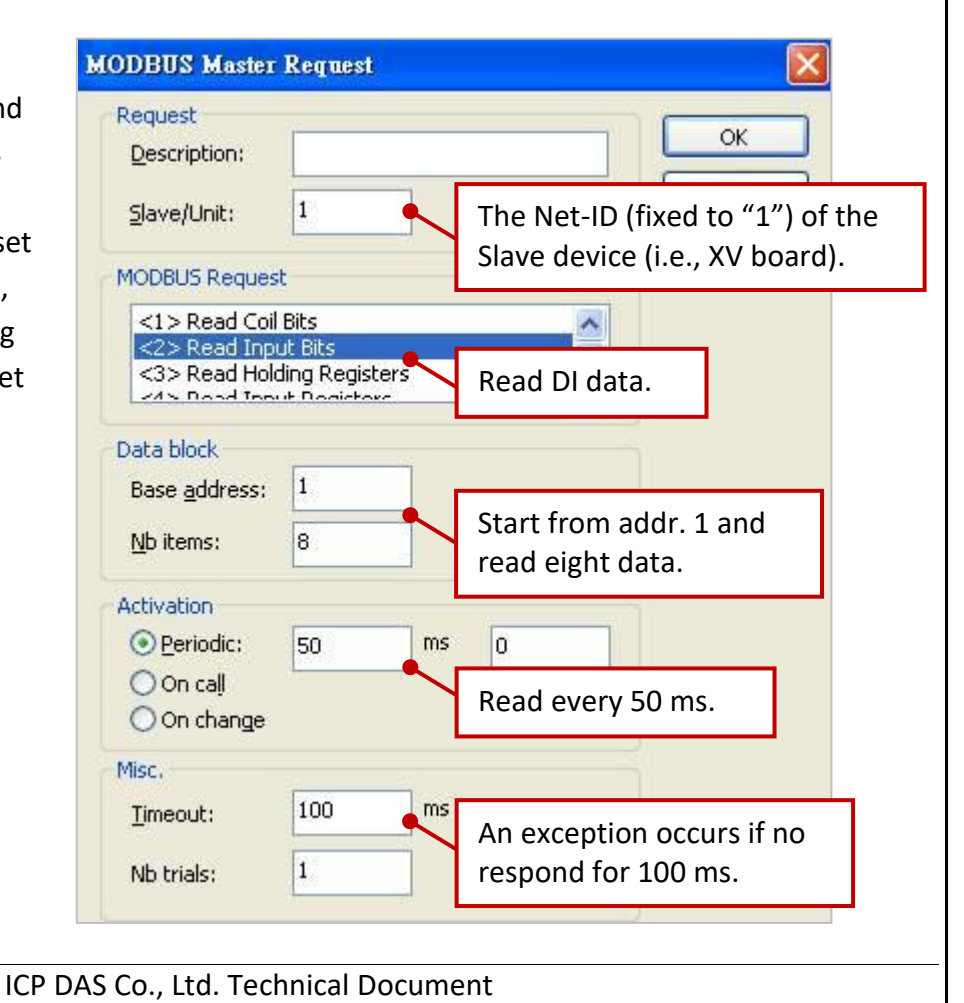

| Classification                                                                                    | Win-GRAF Eng | Vin-GRAF English FAQ-010 |       |      |           |      |        |  |
|---------------------------------------------------------------------------------------------------|--------------|--------------------------|-------|------|-----------|------|--------|--|
| Author                                                                                            | Janice Hong  | Version                  | 1.0.0 | Date | Jan. 2016 | Page | 9 / 25 |  |
| 2. Mouse double click the 2nd data block (i.e., <15> Write Coil Bits) to open the setting window. |              |                          |       |      |           |      |        |  |

Workspace **IO Drivers** HXX ⊟ demo\_XV107 E Ma MODBUS Master Name Туре 目 Exception programs 📥 品 RTU: COM0:115200,N,8,1 XV107 DI 05 BOOL ~ 묢 🛓 🚞 Programs 🗄--\*🛢 <2> Read Input Bits (1) [1..8] XV107 DI 06 BOOL • XV107 DI 07 I Main BOOL 0 📩 🚞 Watch (for debugging) +0: XV107\_D0\_00 XV107 status DINT Soft Scope XV107 DO 00 BOOL Symbol Operation Offset Mask Storage Initial values XV107\_D0\_00 XV107\_DO\_01 BOOL Default Data exchange n FFFF **1** Binding Configuration XV107\_DO\_02 BOOL XV107 DO 01 Data exchange FFFF Default 1 XV107\_D0\_03 BOOL XV107\_D0\_04 BOOL § g Global defines 🄅 XV107\_D0\_02 Data exchange 2 FFFF Default 🚰 Variables XV107\_D0\_03 3 FFFF Data exchange Default 8+ 🖪 Types XV107\_D0\_05 BOOL XV107\_D0\_04 FFFF Default Data exchange 4 XV107\_DO\_06 BOOL -XV107\_D0\_05 Data exchange 5 FFFF Default N407 DO 07 BOOI XV107\_D0\_06 Data exchange 6 FFFF Default 1 3 FFFF XV107\_D0\_07 7 Default Data exchange Name Value < **MODBUS Master Request** Request OK Description: 1 Slave/Unit: The Net-ID (fixed to "1") of the Slave device (i.e., XV board). MODBUS Request <5> Write single coil bit ~ <6> Write single holding register <15> Write Coil Bits 2145 Write Helding Desiste Write DO data. Data block 1 Base address: Start from addr. 1 and 8 Nb items: write eight data. Activation O Periodic: ms 0 On call (on error) On change Write only when data changed. Misc. 100 ms Timeout: An exception occurs if no 1 Nb trials: respond for 100 ms.

| Classification                                                                                                    | 14/: 0                                                              |                                                                     | lich EAO A                                                     | 210                                                                  |                                                |                            |                                           |                                   |                   |
|----------------------------------------------------------------------------------------------------|---------------------------------------------------------------------|---------------------------------------------------------------------|----------------------------------------------------------------|----------------------------------------------------------------------|------------------------------------------------|----------------------------|-------------------------------------------|-----------------------------------|-------------------|
|                                                                                                    | win-G                                                               |                                                                     | IISN FAQ-                                                      | 100                                                                  | D-+                                            |                            |                                           | Daza                              | 10 / 25           |
| Author                                                                                                    | Janice                                                              | e Hong                                                              | Version                                                        | 1.0.0                                                                | Date                                           | Ja                         | n. 2016                                   | Page                              | 10/25             |
| <ul> <li>1.1.2. Connect</li> <li>The XV110 is a 16</li> <li>"demo_XV110.zip</li> <li>Demo description</li> <li>1. Mouse double</li> </ul> | <b>cting th</b><br>5-chanr<br>5". Firs<br><u>n:</u> This<br>e click | ne XV110<br>nel digital<br>t, go to <u>S</u><br>demo ad<br>"<2> Rea | (16 DI)<br>input boa<br>ection 1.1<br>ded one d<br>d Input Bit | ard. This sect<br>for the infor<br>lata block that<br>ts" to open tl | ion prov<br>mation o<br>at used t<br>ne settir | ides a<br>of the<br>o writ | Win-GRA<br>XV Board<br>e 16 DI da<br>dow. | F demo pro<br>before usin<br>ata. | oject -<br>Ig it. |
| Workspace                                                                                                    | 1                                                                   | 0 Drivers                                                           | •                                                              | •                                                                    |                                                | 0                          |                                           |                                   |                   |
|                                                                                                    | F                                                                   |                                                                     | DBUS Master                                                    | 122.56255                                                            |                                                |                            | ^                                         | <b>Name</b>                       | Туре              |
| Exception programs                                                                                                    | ams                                                                 | 8 D-8                                                               | RTU: COM0:115                                                  | 200,N,8,1<br>nut Bits (1) [1 - 16]                                   |                                                |                            |                                           | XV110_D<br>XV110_D                | LOO BOOL          |
| 📕 🏦 Main                                                                                                    |                                                                     | 'I                                                                  |                                                                | Operation                                                            | 0#                                             | oot Mask                   | Storage                                   | XV110_D                           | _02 BOOL          |
| 🖨 📑 Watch (for debu                                                                                                    | ugging)                                                             | XV110_DI_                                                           | 00                                                             | Data exchange                                                        | 0                                              | FFFF                       | Default                                   | XV110_D                           | LO3 BOOL          |
| Initial values                                                                                                    |                                                                     | XV110_DI_                                                           | D1                                                             | Data exchange                                                        | 1                                              | FFFF                       | Default                                   | XV110_D<br>XV110_D                | 105 BOOL          |
| 📲 🚮 Binding Configu                                                                                                    | ration                                                              | XV110_DI_                                                           | U2<br>N3                                                       | Data exchange<br>Data exchange                                       | 2                                              | FFFF                       | Default<br>Default                        | XV110_D                           | 06 BOOL           |
| 🦰 👌 Global defines                                                                                                    | e                                                                   | XV110_DI_                                                           | D4                                                             | Data exchange                                                        | 4                                              | FFFF                       | Default                                   | XV110_D                           | LO7 BOOL          |
|                                                                                                    | E                                                                   | XV110_DI_                                                           | 05                                                             | Data exchange                                                        | 5                                              | FFFF                       | Default                                   | XV110_D<br>XV110_D                | 1_08 BOOL         |
|                                                                                                    | E                                                                   | XV110_DI_                                                           | 06<br>07                                                       | Data exchange<br>Data exchange                                       | 6                                              | FFFF                       | Default<br>Default                        | XV110_D                           | E10 BOOL          |
|                                                                                                    |                                                                     | XV110_DI_                                                           | 08                                                             | Data exchange                                                        | 8                                              | FFFF                       | Default                                   | XV110_D                           | L11 BOOL          |
|                                                                                                    |                                                                     | XV110_DI_                                                           | 09                                                             | Data exchange                                                        | 9                                              | FFFF                       | Default                                   | XV110_D                           | 12 BOOL           |
|                                                                                                    |                                                                     | XV110_DI_<br>XV110_DI                                               | 1U<br>11                                                       | Data exchange<br>Data exchange                                       | 10                                             | FFFF                       | Default<br>Default                        | XV110_D                           | E14 BOOL          |
|                                                                                                    |                                                                     | XV110_DI_                                                           | 12                                                             | Data exchange                                                        | 12                                             | FFFF                       | Default                                   | XV110 D                           | 15 BOOL           |
|                                                                                                    |                                                                     | XV110_DI_                                                           | 13                                                             | Data exchange                                                        | 13                                             | FFFF                       | Default                                   | XVIIU_ST                          | atus Diivi        |
|                                                                                                    |                                                                     | XV110_DI_                                                           | 14<br>15                                                       | Data exchange<br>Data exchange                                       | 14                                             | FFFF                       | Default                                   | Name                              | Value             |
|                                                                                                    |                                                                     | XV110_stat                                                          | us                                                             | Error report                                                         | 0                                              | FFFF                       | Default                                   |                                   |                   |
|                                                                                                    |                                                                     |                                                                     | M                                                              |                                                                      | Pagnaet                                        |                            | >                                         |                                   |                   |
|                                                                                                    |                                                                     |                                                                     | 1010                                                           | Request                                                              | wednest                                        |                            |                                           |                                   |                   |
| Note: (See the fig                                                                                                    | gure ab                                                             | ove)                                                                |                                                                | Description:                                                         | 1                                              |                            |                                           |                                   | ж                 |
| The "Offset" value                                                                                                    | e start                                                             | s at "0" a                                                          | nd                                                             | Description                                                          | -                                              |                            |                                           |                                   |                   |
| the Modbus addr                                                                                                    | ess of                                                              | variable i                                                          | s                                                              | <u>S</u> lave/Unit:                                                  | 1                                              |                            | The Net                                   | -ID (fixed to                     | "1") of the       |
| equal to the "Offs                                                                                                    | set" va                                                             | lue plus :                                                          |                                                                | MODBUS Reques                                                        | t                                              |                            | Slave de                                  | vice (i.e., X                     | V board).         |
| (Base address). N                                                                                                    | loreov                                                              | er, if you                                                          | set                                                            | <1 > Read Coil                                                       | Bits                                           |                            |                                           | ~                                 |                   |
| the "Operation" a                                                                                                    | as " <b>Err</b> o                                                   | or report                                                           | ",                                                             | <2> Read Inpl<br><3> Read Hold                                       | ut Bits<br>ling Registr                        |                            | 8                                         |                                   |                   |
| the "Offset" value                                                                                                    | e for th                                                            | ne mappi                                                            | ng                                                             | 24 > Dood Top                                                        | t Dogistor                                     | -                          | Read DI                                   | data.                             |                   |
| variable (Date Typ                                                                                                    | pe: DIN                                                             | NT) must                                                            | set                                                            | Data block                                                           |                                                |                            |                                           |                                   |                   |
| to " <b>0</b> ".                                                                                                    |                                                                     | ,                                                                   |                                                                | Base <u>a</u> ddress:                                                | 1                                              |                            |                                           |                                   |                   |
|                                                                                                    |                                                                     |                                                                     |                                                                | <u>N</u> b items:                                                    | 16                                             |                            | Start fro<br>read 16                      | m addr. 1 a<br>data.              | nd                |
|                                                                                                    |                                                                     |                                                                     | 1                                                              | Activation                                                           |                                                |                            |                                           |                                   |                   |
|                                                                                                    |                                                                     |                                                                     |                                                                | • Periodic:                                                          | 50                                             | ms                         | 0                                         |                                   |                   |
|                                                                                                    |                                                                     |                                                                     |                                                                | On call                                                              | 1                                              |                            |                                           |                                   |                   |
|                                                                                                    |                                                                     |                                                                     |                                                                | On change                                                            |                                                |                            | Read ev                                   | ery 50 ms.                        |                   |
|                                                                                                    |                                                                     |                                                                     | r                                                              | Misc.                                                                | line                                           | 10 ageneration             |                                           |                                   |                   |
|                                                                                                    |                                                                     |                                                                     |                                                                | Timeout:                                                             | 100                                            | ms                         | An exce                                   | ption occur                       | s if no           |
|                                                                                                    |                                                                     |                                                                     |                                                                | Nb trials:                                                           | 1                                              |                            | respond                                   | for 100 ms                        |                   |
|                                                                                                    |                                                                     |                                                                     | ICP DAS                                                        | Co., Ltd. Tech                                                       | nnical Do                                      | cume                       | nt                                        |                                   |                   |

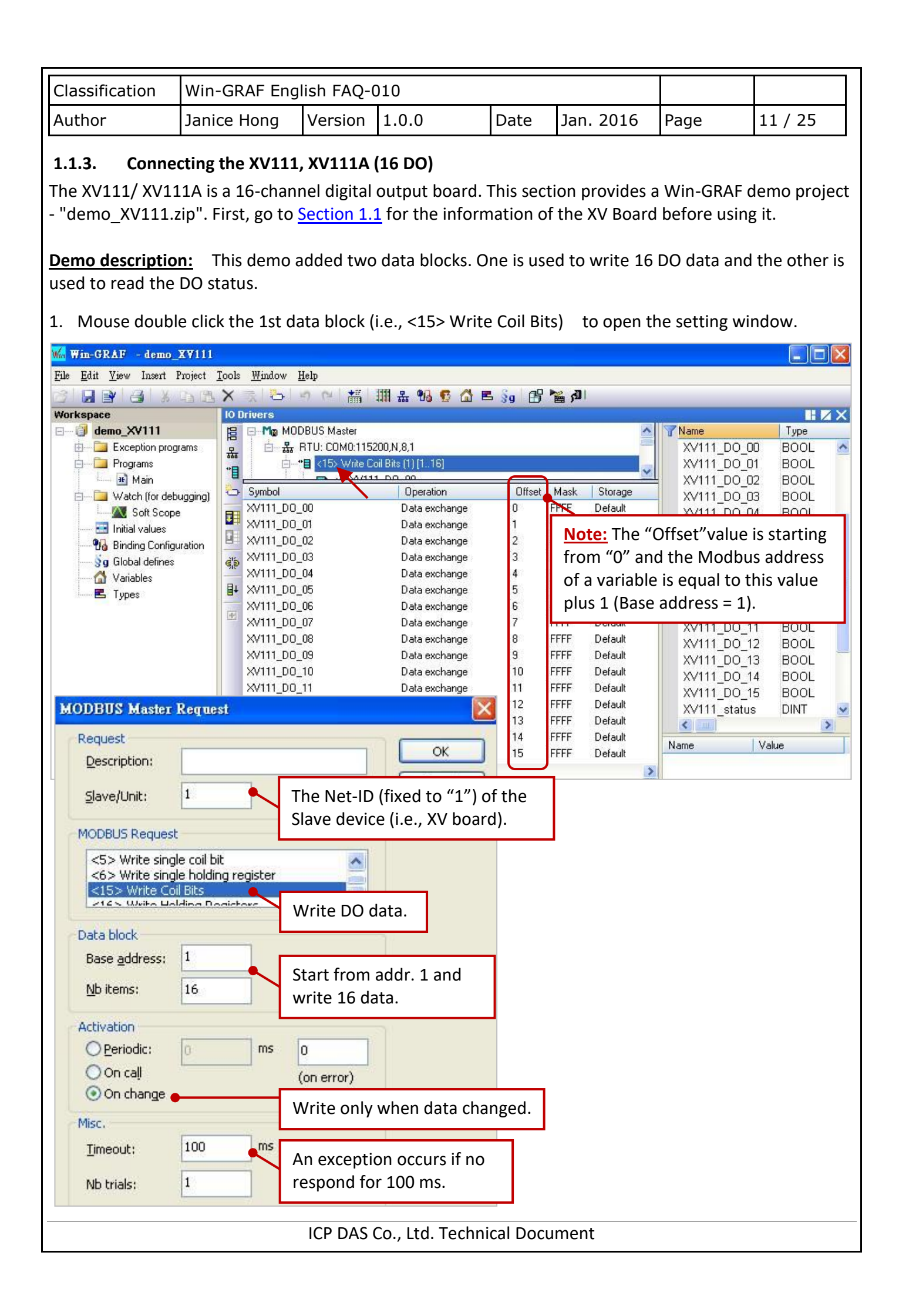

| Classification                                                                                                | Win-GRAF End                                       | lish FAO-                                                       | 010                                                                                    |                             |                              |                                                                           |                                                                                  |
|----------------------------------------------------------------------------------------------------|----------------------------------------------------|-----------------------------------------------------------------|----------------------------------------------------------------------------------------|-----------------------------|------------------------------|---------------------------------------------------------------------------|----------------------------------------------------------------------------------|
| Author                                                                                                    | Janice Hong                                        | Version                                                         | 1.0.0                                                                                  | Date                        | Jan. 2016                    | Page                                                                      | 12 / 25                                                                          |
| 2. Mouse doub                                                                                                 | le click the 2nd of the grams                      | data block<br>DBUS Master<br>RTU: COM0:1152                     | (i.e., <1> R                                                                           | ead Coil Bit                | s) to open th                | e setting v                                                               | window.                                                                          |
| Programs<br>Main<br>Watch (for det<br>Watch (for det<br>Initial values<br>Binding Config<br>Sa Global defines | e Symbol                                           | "E <15> Write Co<br>"E <1> Read Co<br>Error repo<br>us          | all Bits [1] [116]<br>i Bits [1] [11]<br>rt: XV111_status<br>Operation<br>Error report | Offset<br>0                 | Mask Storage<br>FFFF Default | XV111_E<br>XV111_E<br>XV111_E<br>XV111_E<br>XV111_E<br>XV111_E<br>XV111_S | 00_11 BOOL<br>00_12 BOOL<br>00_13 BOOL<br>00_14 BOOL<br>00_15 BOOL<br>tatus DINT |
| Variables                                                                                                    |                                                    |                                                                 | 1                                                                                      |                             |                              | Name                                                                      | Value                                                                            |
| <u>Note:</u> The value                                                                                        | "Offset" value st<br>e plus 1 (Base ad<br>MODBUS N | arts at "O"<br>dress).<br>Iaster Requ                           | and the M                                                                              | odbus addr                  | ess of variable              | is equal t                                                                | o the "Offset"                                                                   |
|                                                                                                    | Request                                            | on:                                                             |                                                                                        |                             | ОК                           |                                                                           |                                                                                  |
|                                                                                                    | Slave/Un                                           | it: 1                                                           |                                                                                        | he Net-ID (                 | fixed to "1") o              | f the                                                                     |                                                                                  |
|                                                                                                    | MODBUS                                             | lequest                                                         | 5                                                                                      | lave device                 | (i.e., XV board              | d).                                                                       |                                                                                  |
|                                                                                                    | <1> Re<br><2> Re<br><3> Re<br><4> Do               | ad Coil Bits<br>ad Input Bits<br>ad Holding Re<br>ad Isput Deci | gisters F                                                                              | Read DO dat                 | ta.                          |                                                                           |                                                                                  |
|                                                                                                    | Data block<br>Base <u>a</u> do<br><u>N</u> b items | ress: 1                                                         | - S                                                                                    | itart from a<br>ead one da  | ddr. 1 and<br>ta.            |                                                                           |                                                                                  |
|                                                                                                    | Activation<br>Period<br>On ca<br>On ch             | lic: 50<br>Il<br>ange                                           | ms                                                                                     | o<br>Read every !           | 50 ms.                       |                                                                           |                                                                                  |
|                                                                                                    | Misc.<br><u>T</u> imeout:<br>Nb trials:            | 100                                                             | ms 4<br>r                                                                              | An exception<br>respond for | n occurs if no<br>100 ms.    |                                                                           |                                                                                  |
|                                                                                                    |                                                    | ICP DAS                                                         | Co., Ltd. Te                                                                           | chnical Doc                 | ument                        |                                                                           |                                                                                  |

| Classification | Win-GRAF Eng | Win-GRAF English FAQ-010 |       |      |           |      |         |
|----------------|--------------|--------------------------|-------|------|-----------|------|---------|
| Author         | Janice Hong  | Version                  | 1.0.0 | Date | Jan. 2016 | Page | 13 / 25 |

# 1.1.4. Connecting the XV116 (5 DI, 6 Relay)

The XV116 is a 5-channel digital input and 6-channel relay output board. This section provides a Win-GRAF demo project - "demo\_XV116.zip". First, go to <u>Section 1.1</u> for the information of the XV Board before using it.

### Demo description:

This demo added two data blocks. One is used to read 5 DI data and the other is used to write 6 DO data.

1. Mouse double click the 1st data block (i.e., <2> Read Input Bits) to open the setting window.

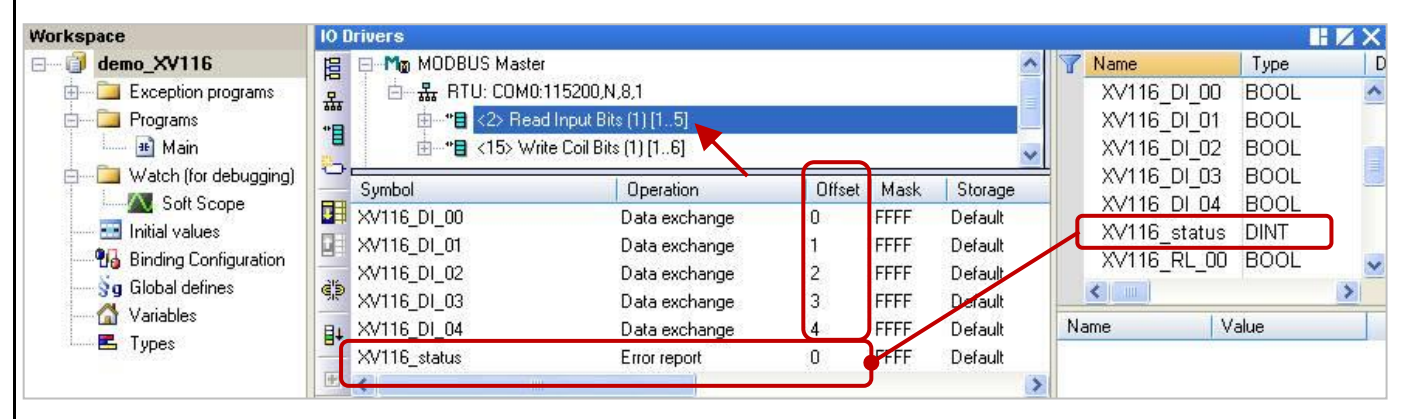

Note: (See the figure above) The "Offset" value starts at "0" and the Modbus address of variable is equal to the "Offset" value plus 1 (Base address). Moreover, if you set the "Operation" as "Error report", the "Offset" value for the mapping variable (Date Type: DINT) must set to "**0**".

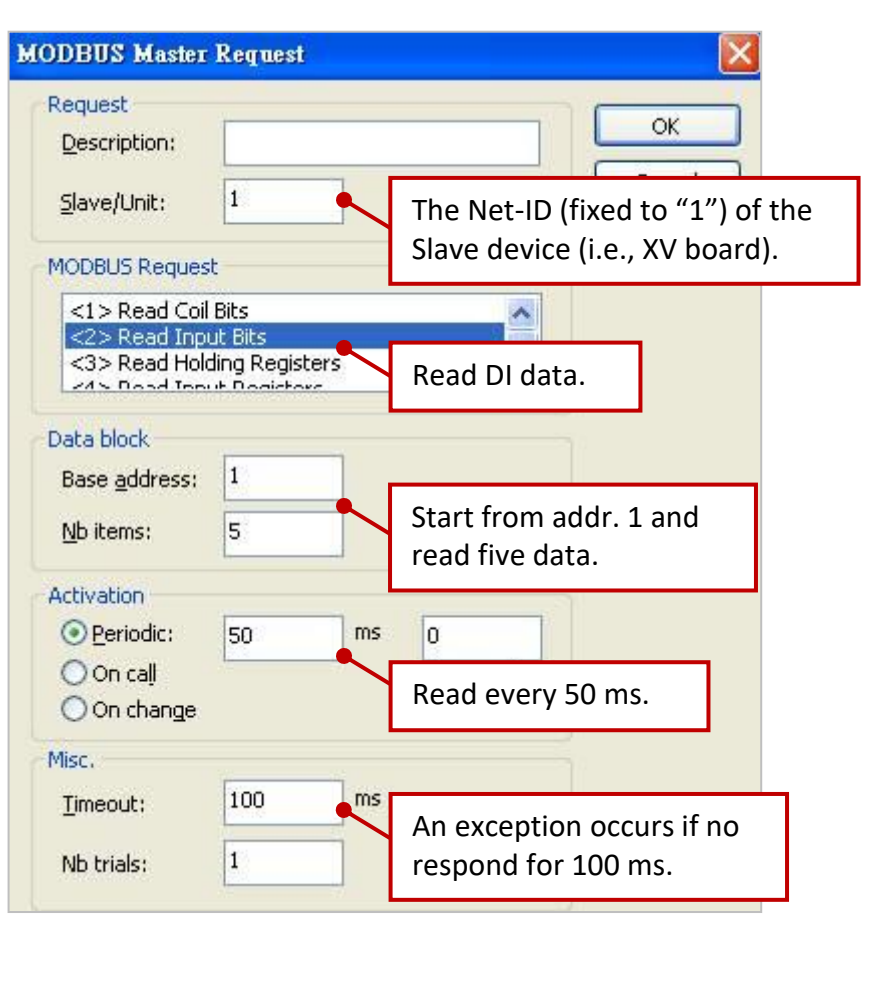

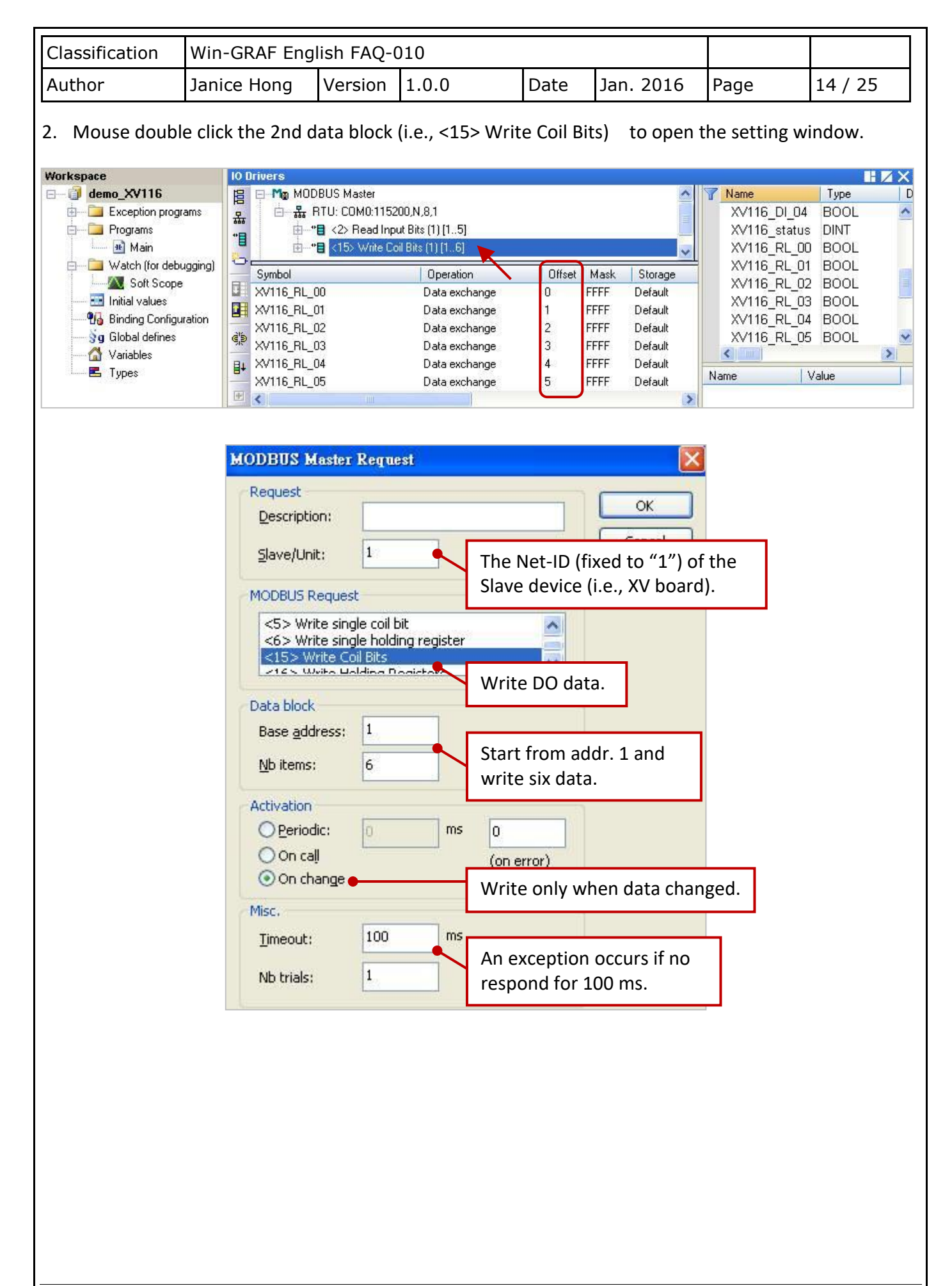

| Classification | Win-GRAF Eng |         |       |      |           |      |         |
|----------------|--------------|---------|-------|------|-----------|------|---------|
| Author         | Janice Hong  | Version | 1.0.0 | Date | Jan. 2016 | Page | 15 / 25 |

# 1.1.5. Connecting the XV308 (8 AI, 8 DIO)

The XV308 is a 8-channel analog input and 8-channel digital input/output board. This section provides three Win-GRAF demo projects - "demo\_XV308\_1.zip", "demo\_XV308\_2.zip" and "demo\_XV308\_3.zip". First, go to Section 1.1 to view the XV Board instructions and then configure each AI channel by using "DCON\_Utility\_Pro\_CE\_200.exe".

# Demo description: (demo\_XV308\_1)

This demo added two data blocks, one is used to read 8 AI data and the other is used to read 8 DI data.

1. Mouse double click the 1st data block (i.e., <4> Read Input Registers) to open the setting window.

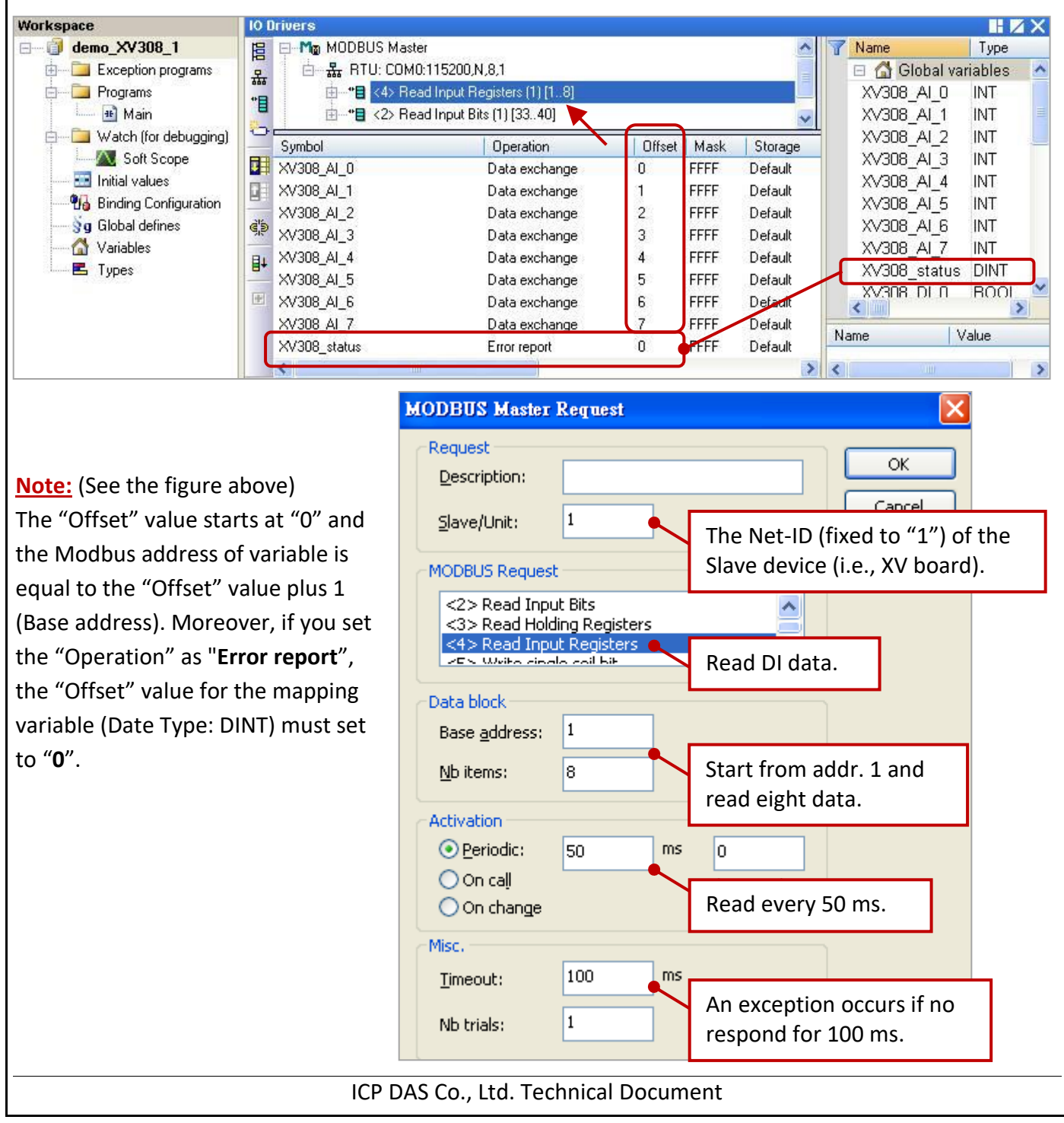

| Classification | Win-GRAF Eng |         |       |      |           |      |         |
|----------------|--------------|---------|-------|------|-----------|------|---------|
| Author         | Janice Hong  | Version | 1.0.0 | Date | Jan. 2016 | Page | 16 / 25 |

2. Mouse double click the 2nd data block (i.e., <2> Read Input Bits) to open the setting window.

| Workspace              | 10 Drivers                                              |                           |                         |                 |                |           |        |            |       | K. |
|------------------------|---------------------------------------------------------|---------------------------|-------------------------|-----------------|----------------|-----------|--------|------------|-------|----|
| ⊡ (j) demo_XV308_1     |                                                         | 5 Master                  |                         |                 |                | ~         | 7 Nam  | ie         | Туре  |    |
| 🗄 🛅 Exception programs | 品 · 品 RTU                                               | COM0:115200,N,8,1         |                         |                 |                |           | XV     | 308_AI_7   | INT   | ~  |
| E Programs             | *8                                                      | 4> Read Input Register:   | s (1) [18]              |                 |                |           | XV     | 308_status | DINT  |    |
| 💼 🏦 Main               |                                                         | 2> Read Input Bits (1) [3 | 3340]                   | -               |                | ×         | I XV   | 308_DI_U   | BOOL  |    |
| Soft Scope             | Symbol                                                  | Оре                       | ration                  | Offset          | Mask           | Storage   |        | 308_DL2    | BOOL  |    |
| Initial values         | XV308_DI_0                                              | Data                      | exchange                | 0               | FFFF           | Default   | XV     | 308 DI 3   | BOOL  |    |
|                        | XV308_DI_1                                              | Data                      | exchange                | 1               | FFFF           | Default   | XV     | 308_DI_4   | BOOL  |    |
| 🚽 🔰 🚽 Global defines   |                                                         | Data                      | exchange                | 3               | FFFF           | Default   | XV     | 308_DI_5   | BOOL  |    |
| Variables              | B⊥ XV308_DI_4                                           | Data                      | exchange                | 4               | FFFF           | Default   | XV     | 308_DI_6   | BOOL  |    |
|                        | XV308_DI_5                                              | Data                      | exchange                | 5               | FFFF           | Default   | XV     | 308_01_7   | BUUL  | ~  |
|                        | ×V308_D1_6                                              | Data                      | exchange                | 6               | FFFF           | Default   | Name   |            | (alue | =  |
|                        | XV308_DI_7                                              | Data                      | exchange                | 7               | FFFF           | Default   | Traine |            | alao  |    |
|                        | <                                                       | -1111                     |                         |                 |                | >         | <      | V III      |       | >  |
|                        | MODBUS Master<br>Request<br>Description:<br>Slave/Unit: | Request                   | The Net-I               | D (fixe         | o<br>ed to     | "1") of t | he     |            |       |    |
|                        | MODBUS Reque                                            | st                        | Slave dev               | ice (i.         | e. <i>,</i> XV | / board). |        |            |       |    |
|                        | <1 > Read Coi                                           | Bits                      | ^                       |                 |                |           |        |            |       |    |
|                        | <2> Read In<br><3> Read Hol                             | ding Registers            | Read DI d               | ata.            |                |           |        |            |       |    |
|                        | Data block                                              |                           |                         |                 |                |           |        |            |       |    |
|                        | Base <u>a</u> ddress:                                   | 33                        |                         |                 |                |           |        |            |       |    |
|                        | <u>N</u> b items:                                       | 8                         | Start fron<br>read eigh | n add<br>t data | r. 33 a<br>ı.  | and       |        |            |       |    |
|                        | Activation                                              | Eq. 1 mc                  |                         |                 |                |           |        |            |       |    |
|                        | enouic:                                                 | 50 113                    | U                       |                 |                | _         |        |            |       |    |
|                        | On change                                               |                           | Read eve                | ry 50           | ms.            |           |        |            |       |    |
|                        | Misc.                                                   |                           |                         |                 |                |           |        |            |       |    |
|                        | Timeout                                                 | 100 ms                    |                         |                 |                |           | 1      |            |       |    |
|                        | Tunoodei                                                |                           | An excep                | tion o          | ccurs          | if no     |        |            |       |    |
|                        | Nb trials:                                              | 1                         | respond f               | or 10           | 0 ms.          |           |        |            |       |    |
|                        |                                                         |                           | -                       | 1.1             |                |           | J      |            |       |    |
|                        |                                                         |                           |                         |                 |                |           |        |            |       |    |
|                        |                                                         |                           |                         |                 |                |           |        |            |       |    |
|                        |                                                         |                           |                         |                 |                |           |        |            |       |    |
|                        |                                                         |                           |                         |                 |                |           |        |            |       |    |
|                        |                                                         |                           |                         |                 |                |           |        |            |       |    |
|                        | ICP                                                     | DAS Co., Ltd.             | Technical D             | )ocum           | nent           |           |        |            |       |    |

| Classification | Win-GRAF Eng | lish FAQ-( | 010   |      |           |      |         |
|----------------|--------------|------------|-------|------|-----------|------|---------|
| Author         | Janice Hong  | Version    | 1.0.0 | Date | Jan. 2016 | Page | 17 / 25 |

#### Demo description: (demo\_XV308\_2)

This demo added two data blocks, one is used to read 8 AI data and the other is used to write 8 DO data.

1. Mouse double click the 1st data block (i.e., <4> Read Input Registers) to open the setting window.

| Workspace                                                                                                    | 101          | Drivers                                                                                                    |                                                                                                    |                                      |                                                              |                                                                                                    |                                                                                                    |                                                |                                  | ZΧ          |
|----------------------------------------------------------------------------------------------------|--------------|----------------------------------------------------------------------------------------------------|----------------------------------------------------------------------------------------------------|--------------------------------------|--------------------------------------------------------------|----------------------------------------------------------------------------------------------------|----------------------------------------------------------------------------------------------------|------------------------------------------------|----------------------------------|-------------|
| demo_XV308_2      Exception programs     Programs     Main                                                                                                    | 围<br>品<br>"目 | ← Mo MODBUS Master                                                                                                    | er<br>3:115200,N,8,1<br>ad Input Registers (1) [18]<br>rite Coil Bits (1) [18]                                                                                        |                                      |                                                              | <ul> <li>•</li> <li>•</li></ul> | Name<br>Mame<br>Clo<br>XV308_4<br>XV308_4<br>XV308_4                                                    | bal va<br>N_O<br>N_1                           | Type<br>riables<br>INT<br>INT    | ^           |
| 🖨 🛅 Watch (for debugging)                                                                                                    | 0            | Symbol                                                                                                    | Operation                                                                                                    | Offset                               | Mask                                                         | Storage                                                                                                    | XV308_A                                                                                                 | ¥I_2                                           | INT                              | -           |
| Initial values<br>Initial values<br>Initial values<br>Initial values<br>Initial values<br>Initial values<br>Initial values<br>Initial values<br>Initial values<br>Initial values<br>Initial values<br>Initial values<br>Initial values<br>Initial values |              | XV308_AI_0<br>XV308_AI_1<br>XV308_AI_2<br>XV308_AI_3<br>XV308_AI_4<br>XV308_AI_5<br>XV308_AI_6<br>XV308_AI_7<br>XV308_status | Data exchange<br>Data exchange<br>Data exchange<br>Data exchange<br>Data exchange<br>Data exchange<br>Data exchange<br>Data exchange<br>Data exchange<br>Error report | 0<br>1<br>2<br>3<br>4<br>5<br>6<br>7 | FFFF<br>FFFF<br>FFFF<br>FFFF<br>FFFF<br>FFFF<br>FFFF<br>FFFF | Default<br>Default<br>Default<br>Default<br>Default<br>Default<br>Default<br>Default                                                                                                    | XV308_4<br>XV308_4<br>XV308_4<br>XV308_4<br>XV308_4<br>XV308_4<br>XV308_4<br>XV308_5<br>XV308_5<br>Name | 41_3<br>41_4<br>41_5<br>41_6<br>41_7<br>status | INT<br>INT<br>INT<br>INT<br>DINT | <u>&gt;</u> |
|                                                                                                    |              | <                                                                                                    | I.                                                                                                    |                                      |                                                              | >                                                                                                    | <                                                                                                    | ULE                                            |                                  | >           |

Note: The "Offset" value starts at "0" and the Modbus address of variable is equal to the "Offset" value plus 1 (Base address). Moreover, if you set the "Operation" as "Error report", the "Offset" value for the mapping variable (Date Type: DINT) must set to "0".

| Request<br>Description:                                                                                                    |                                  |                                                               |     |
|----------------------------------------------------------------------------------------------------|----------------------------------|---------------------------------------------------------------|-----|
| Slave/Unit:                                                                                                    | 1                                | The Net-ID (fixed to "1") of<br>Slave device (i.e., XV board) | the |
| Construction of the second second | Bits<br>g Registers<br>Registers |                                                               |     |
| Data block                                                                                                    |                                  | Read Al data.                                                 |     |
| Base <u>a</u> ddress:<br><u>N</u> b items:                                                                                                    | 3                                | Start from addr. 1 and read eight data.                       |     |
| Activation<br>Periodic:  On call                                                                                                    | 50 ms                            | 0                                                             |     |
| On change                                                                                                    | 1                                | Read every 50 ms.                                             |     |
| <u>T</u> imeout:<br>Nb trials:                                                                                                    | 100 ms                           | An exception occurs if no respond for 100 ms.                 |     |
| ICP DA                                                                                                    | AS Co., Ltd. To                  | echnical Document                                             |     |

| Classification | Win-GRAF Eng | Win-GRAF English FAQ-010 |       |      |           |      |         |
|----------------|--------------|--------------------------|-------|------|-----------|------|---------|
| Author         | Janice Hong  | Version                  | 1.0.0 | Date | Jan. 2016 | Page | 18 / 25 |

2. Mouse double click the 2nd data block (i.e., <15> Write Coil Bits) to open the setting window.

| Other       VY308_2         Image: Selection programs       Image: Selection programs         Image: Selection programs       Image: Selection programs         Image: Selection programs       Image: Selection programs         Image: Selection programs       Image: Selection programs       Image: Selection programs         Image: Selection programs       Image: Selection programs       Image: Selection programs       Image: Selection programs         Image: Selection programs       Image: Selection programs       Image: Selection programs       Image: Selection programs       Image: Selection programs         Image: Selection programs       Image: Selection programs       Image: Selection programs       Image: Selection programs       Image: Selection programs       Image: Selection programs         Image: Selection programs       Image: Selection programs <thimage: programs<="" selection="" th="">       Image: Selection</thimage:>                                                                                                    | Workspace             | 10 Drivers                     |                            |                        |                   |                |            |      |            |       | X      |
|----------------------------------------------------------------------------------------------------|-----------------------|--------------------------------|----------------------------|------------------------|-------------------|----------------|------------|------|------------|-------|--------|
| Image: Status       Image: Status       Image: Status<                                                                                                    | ⊡ demo XV308_2        |                                | JS Master                  |                        |                   |                | ~          | Vam  | e          | Type  |        |
| Image: Solid Solid Soli                                                                                                    | Exception programs    |                                | U: COM0:115200.N.8.1       |                        |                   |                |            | XV   | 308 status | DINT  | ~      |
| Image: State of the state of the state                                                                                                    |                       | ·····                          | <4> Read Input Register    | s (1) [18]             |                   |                | =          | XV   | 308 DO 0   | BOOL  | -      |
| Work for debugged       Symbol       Description       N/308_D0_0       Data exchange       1       FFFF       Default       N/308_D0_3       BOOL         Widely Glob defines       N/308_D0_3       Data exchange       2       FFFF       Default       N/308_D0_5       BOOL         Widely Glob defines       N/308_D0_3       Data exchange       2       FFFF       Default       N/308_D0_5       BOOL         Widely Glob defines       N/308_D0_5       Data exchange       3       FFFF       Default       N/308_D0_5       BOOL         Widely Glob defines       N/308_D0_5       Data exchange       5       FFFF       Default       N/308_D0_7       BOOL         Widely Glob defines       N/308_D0_7       Data exchange       5       FFFF       Default       N/308_D0_7       BOOL         Widely Glob defines       N/308_D0_7       Data exchange       7       FFFF       Default       N/308_D0_7       BOOL         Widely Glob defines       N/308_D0_7       Data exchange       7       FFFF       Default       N/308_D0_7       BOOL         Widely Glob defines       N/308_D0_7       Data exchange       T       FFFF       Default       N/308_D0_7       BOOL       N/308_D0_7       BOOL       N/308_                                                                                                    | 🔲 🎟 Main              |                                | <15> Write Coil Bits (1) [ | 181                    |                   |                |            | XV   | 308 DO 1   | BOOL  | 5      |
| Sort Scope       Wrade D0_0       Date exchange       Diffeet       Mail Kingge         Wrade D0_1       Date exchange       1       FFFF       Detauk       Wrade D0_2       Date exchange       1       FFFF       Detauk       Wrade D0_2       Date exchange       1       FFFF       Detauk       Wrade D0_2       Date exchange       1       FFFF       Detauk       Wrade D0_2       Date exchange       1       FFFF       Detauk       Wrade D0_2       Date exchange       1       Wrade D0_2       Date exchange       1       Wrade D0_2       Date exchange       1       Wrade D0_2       Date exchange       1       Wrade D0_2       Date exchange       1       Wrade D0_2       Date exchange       1       Wrade D0_2       Date exchange       1       Wrade D0_2       Date exchange       1       Wrade D0_2       Wrade D0_2                                                                                                    | watch (for debugging) |                                | -172                       |                        | $\frown$          |                | ×.         | XV   | 308 DO 2   | BOOL  |        |
| Initial values       0       0       0       0       0       0       0       0       0       0       0       0       0       0       0       0       0       0       0       0       0       0       0       0       0       0       0       0       0       0       0       0       0       0       0       0       0       0       0       0       0       0       0       0       0       0       0       0       0       0       0       0       0       0       0       0       0       0       0       0       0       0       0       0       0       0       0       0       0       0       0       0       0       0       0       0       0       0       0       0       0       0       0       0       0       0       0       0       0       0       0       0       0       0       0       0       0       0       0       0       0       0       0       0       0       0       0       0       0       0       0       0       0       0       0       0       0                                                                                                    | Soft Scope            | Symbol                         | Оре                        | eration                | Offset            | Mask           | Storage    | XV   | 308 DO 3   | BOOL  |        |
| W380_D0_2       Date exchange       1       FFFF       Detail       W380_D0_5       BOOL         W380_D0_2       W380_D0_3       Date exchange       3       FFFF       Detail       W380_D0_5       BOOL         W380_D0_5       Date exchange       3       FFFF       Detail       W380_D0_7       BODE       W380_D0_7       BODE       W380_D0_7       W380_D0_7       W380_D0_7       Bote exchange       S       FFFF       Detail       W380_D0_7       W380_D0_7       Bote exchange       S       FFFF       Detail       W380_D0_7       W380_D0_7       Bote exchange       S       FFFF       Detail       W380_D0_7       W380_D0_7       Bote exchange       S       FFFF       Detail       W380_D0_7       W380_D0_7       Bote exchange       S       FFFF       Detailt       W380_D0_7       Wate       W380_D0_7       Bote exchange       S       FFFF       Detailt       Wate       Wate       Wate       S       FFFF       Detailt       Wate       Wate       S       S       S       S       S       S       S       S       S       S       S       S       S       S       S       S       S       S       S       S       S       S       S       S                                                                                                    | Initial values        | XV308_D0_0                     | Data                       | exchange               | 0                 | FFFF           | Default    | XV   | 308 DO 4   | BOOL  | -      |
| Sig Global defines       WX388_D0_3       Date exchange       2       FFFF       Default       WX388_D0_5       BOOL         Waakdes       Bit WX388_D0_5       Date exchange       4       FFFF       Default       WX388_D0_7       BOOL         Waakdes       Bit WX388_D0_5       Date exchange       5       FFFF       Default       WX388_D0_7       BOOL         WX388_D0_5       Date exchange       5       FFFF       Default       Write       Write                                                                                                    |                       | XV308_D0_1                     | Data                       | exchange               | 1                 | FFFF           | Default    | XV   | 308 DO 5   | BOOL  | 5<br>2 |
| Waidber       Wide D0_4       Date exchange       3       FFFF       Default       W308_D0_7         Base exchange       S       FFFF       Default       S       FFFF       Default       Ware         W308_D0_5       Date exchange       S       FFFF       Default       S       FFFF       Default       Ware       Value         W308_D0_7       Base exchange       T       FFFF       Default       Name       Value         W308_D0_7       Base exchange       T       FFFF       Default       Name       Value         W308_D0_7       Base exchange       T       FFFF       Default       Name       Value         W308_D0_7       Base exchange       T       FFF       Default       Name       Value         Ware       Value       T       FFF       Default       Name       Value       Value         Start form addr. 1       Items:       Start form addr. 1 and write eight data.       Native foil bit       Start form addr. 1 and write eight data.       Native foil bit       On call       On call       Native foil bit       Immout       Immout       Native foil bit       Immout       Native foil bit       Native foil bit       Native foil bit       Native foil bit       Native f                                                                                                    |                       | ₹\$ XV308_D0_2                 | Data                       | exchange               | 2                 | FFFF           | Default    | XV   | 308 DO 6   | BOOL  |        |
| Image: Types       Image: Types       Data exchange       Image: Types       Image: Types       Image: Types         Image: Types       Image: Types       Image:                                                                                                    |                       | XV308_D0_3                     | Data                       | exchange               | 3                 | FFFF           | Default    | XV   | 308 DO 7   | BOOL  | -      |
| WX302_00_5       Data exchange       5       FFFF       Default       Name       Value         WX302_00_5       Data exchange       7       FFFF       Default       Name       Value         WX302_00_5       Data exchange       7       FFFF       Default       Name       Value         WX302_00_5       Data exchange       7       FFFF       Default       Name       Value         WX302_00_5       Data exchange       7       FFFF       Default       Name       Value         WX303_00_5       Data exchange       7       FFFF       Default       Name       Value         WX303_00_5       Data exchange       7       FFFF       Default       Name       Value         W00DBUS Master Request       OK       OK       Stave float to "1") of the       Slave/Unit:       1       The Net-ID (fixed to "1") of the       Slave float to "1") of the       Slave float to "1") of the       Slave float to "1") of the       Slave float to "1") of the       Slave float to "1") of the       Slave float to "1") of the       Slave float to "1") of the       Slave float to "1") of the       Slave float to "1") of the       Slave float to "1") of the       Slave float to "1") of the       Slave float to "1") of the       Slave float to "1") of the       Slave float to "1") of the                                                                                                    | E Types               | ₽ XV308_D0_4                   | Data                       | exchange               | 4                 | FFFF           | Default    |      |            | 3     | 8      |
| W308_00_7       Data exchange       0       PTFF       Default       Value         W00BUS Master Request       Image       0       Image       0       Image       0         Save/Unit:       1       The Net-ID (fixed to "1") of the Slave device (i.e., XV board).       Image       0       Image       Image <t< td=""><td></td><td>XV308_D0_5</td><td>Data</td><td>exchange</td><td>5</td><td>FFFF</td><td>Default</td><td>Mana</td><td>9</td><td>alua.</td><td>20.</td></t<>                                                                                                    |                       | XV308_D0_5                     | Data                       | exchange               | 5                 | FFFF           | Default    | Mana | 9          | alua. | 20.    |
| WODBUS Master Request         Request         Description:         Slave/Unit:         1         The Net-ID (fixed to "1") of the<br>Slave device (i.e., XV board).         <5> Write single coll bit         <6> Write single coll bit         <6> Write single coll bit         <6> Write single coll bit         <6> Write single coll bit         <6> Write single coll bit         <6> Write single coll bit         <6> Write single coll bit         <6> Write single coll bit         <6> Write single coll bit         <6> Write single coll bit         <6> Write single coll bit         <6> Write single coll bit         <6> Write single coll bit         <6> Write only when data.         Data block         Base address:          Start from addr. 1 and         Write only when data changed.         Msc.         Imeout:       1          An exception occurs if no respond for 100 ms.                                                                                                    |                       | XV308_D0_6                     | Data                       | exchange               | 5                 | FFFF           | Default    | Name | Y          | alue  |        |
| WODBUS Master Request         Pescription:         Slave/Unit:         1         MODBUS Request         Vite single coll bit         <5> Write single coll bit         <5> Write single coll bit         <5> Write single coll bit         <5> Write single coll bit         <6> Write single coll bit         <6> Write single coll bit         <6> Write single coll bit         <6> Write single coll bit         <6> Write single coll bit         <6> Write single coll bit         <6> Write single coll bit         <6> Write single coll bit         <6> Write single coll bit         <6> Write single coll bit         <6> Write single coll bit         <6> Write DO data.         Data block         Base address:         Wp Items:         8       Start from addr. 1 and         Write only when data changed.         Write only when data changed.         Msc.         Imeout:       1         Nb trials:       1          An exception occurs if no respond for 100 ms.                                                                                                    |                       | XV308_D0_7                     | Data                       | exchange               | 1                 | FFFF           | Derault    |      |            | 1     | -      |
| MODBUS Master Request       OK         Pescription:       OK         Slave/Unit:       1         The Net-ID (fixed to "1") of the Slave device (i.e., XV board).         <5> Write single coll bit         <5> Write single coll bit         <5> Write coll Bits         It       Start from addr. 1 and write eight data.         Activation       ms         On call       Or change         Write only when data changed.         Misc.       1         Immodul:       1         Nb trials:       1                                                                                                    |                       | 5                              | - 1111-                    |                        |                   |                | 2          | 5    | 2.00       |       | >      |
| MODBUS Master Request         OK         OK         Slave/Unit:       1       The Net-ID (fixed to "1") of the Slave device (i.e., XV board).           Start from addr. 1 and write eight data.           Start from addr. 1 and write eight data.                  Write only when data changed.         Misc.                                                                                                    |                       |                                |                            |                        |                   |                |            |      |            |       |        |
| MODBUS Master Request         Description:         Slave/Unit:         1         The Net-ID (fixed to "1") of the Slave device (i.e., XV board).         <5> Write single coll bit         <5> Write single holding register         <15> Write Coll Bit         <15> Write Lollene Desistor         Write DO data.         Data block         Base address:         1         Start from addr. 1 and write eight data.         Activation         On call         On change         Write only when data changed.         Misc.         Imeout:         100         Motivities:                                                                                                    |                       |                                |                            |                        |                   |                |            |      |            |       |        |
| Request       OK         Description:       Image: Control of the start from addr. 1 and write eight data.         Start from addr. 1 and write eight data.         Activation       Image: Control of the start from addr. 1 and write eight data.         On call       Image: Control of the start from addr. 1 and write eight data.         Misc.       Image: Control of the start from addr. 1 and write eight data.         Modeling:       Image: Control of the start from addr. 1 and write eight data.         Activation       Image: Control of the start from addr. 1 and write eight data.         Misc.       Image: Control of the start from addr. 1 and write eight data.         Misc.       Image: Control of the start from addr. 1 and write eight data.         Misc.       Image: Control of the start from addr. 1 and write eight data.         Misc.       Image: Control of the start from addr. 1 and write eight data.         Misc.       Image: Control of the start from addr. 1 and write eight data.         Misc.       Image: Control of the start from addr. 1 and write eight data.         Misc.       Image: Control of the start from addr. 1 and write eight data.         Image: Control of the start from addr. 1 and the start from addr. 1 and the start from addr. 1 and the start from addr. 1 and the start from addr. 1 and the start from addr. 1 and the start from addr. 1 and the start from addr. 1 and the start from addr. 1 and the start from addr. 1 and the start from addr. 1 and the star                                                                                                    |                       | TODDING Marter                 |                            |                        |                   |                |            |      |            |       |        |
| Request       OK         Description:       Image: Construction of the service of the service of                                                                                                    |                       | MODBUS Masie                   | r Kequesi                  |                        |                   |                |            |      |            |       |        |
| Description:       OK         Slave/Unit:       1         MODBUS Request       Slave device (i.e., XV board). <s> Write single coil bit       Slave device (i.e., XV board).         <s> Write single holding register       Write DO data.         Data block       Base address:       1         Mb items:       8       Start from addr. 1 and write eight data.         Activation       0       (on error)         On call       (on error)       Write only when data changed.         Misc.       1       An exception occurs if no respond for 100 ms.</s></s>                                                                                                    |                       | Request                        |                            |                        | -                 | -              |            |      |            |       |        |
| Slave/Unit: 1 The Net-ID (fixed to "1") of the<br>Slave device (i.e., XV board).<br>(S> Write single coll bit<br>(S> Write single holding register<br>(S> Write Do data.<br>Data block<br>Base address: 1 Write DO data.<br>Data block<br>Base address: 1 Start from addr. 1 and<br>write eight data.<br>Activation<br>Periodic: 0 ms 0<br>On call<br>On call<br>On change<br>Write only when data changed.<br>Misc.<br>Imeout: 100 ms<br>An exception occurs if no<br>respond for 100 ms.                                                                                                    |                       | Description                    | 1                          |                        | 1 L               | OK             |            |      |            |       |        |
| Slave/Unit: 1   The Net-ID (fixed to "1") of the Slave device (i.e., XV board).   MODBUS Request   Slave device (i.e., XV board).   Start single holding register    Write DO data.   Data block   Base address:   1   Start from addr. 1 and write eight data.   Activation   0   0   0   0   0   0   0   0   0   0   0   0   0   0   0   0   0   0   0   0   0   0   0   0   0   0   0   0   0   0   0   0   0   0   0   0   0   0   0   0   0   0   0   0   0   0   0   0   0   0   0   0   0   0   0   0   0   0   0   0   0   0   0   0   0   0   0   0   0   0   0                                                                                                    |                       | Description                    |                            |                        |                   |                |            |      |            |       |        |
| MODBUS Request       Slave device (i.e., XV board).         <5> Write single coil bit          <6> Write single holding register          <15> Write Coil Bits       Write DO data.         Data block       Base address:       1         Nb items:       8       Start from addr. 1 and write eight data.         Activation       0       (on error)         On call       (on error)       Write only when data changed.         Misc.       1       ms       An exception occurs if no respond for 100 ms.                                                                                                    |                       | Slave/Linit:                   | 1                          |                        |                   | ما ۲۰۰         | (1/) of th |      |            |       |        |
| MODBUS Request       Slave device (i.e., XV board).         <5> Write single coll bit          <6> Write single holding register       Write DO data.         Data block       Base address:         Base address:       1         Nb items:       8         Start from addr. 1 and write eight data.         Activation       0         On call       (on error)         On change       Write only when data changed.         Misc.       1         Imeout:       100         Nb trials:       1                                                                                                    |                       | Signatorial                    |                            |                        |                   |                |            | ie   |            |       |        |
| Image: Start from addr. 1 and write eight data.         Activation         On call         On call         On change         Write only when data changed.         Misc.         Image: Notice in the second of the second of t                                                                                                    |                       | MODBUS Reque                   | et -                       | Slave devi             | ice (i.e          | e., XV         | board).    |      |            |       |        |
| Vite single coll bit       <6> Write single holding register       <6> Write Single holding register       <12 Write Coll Bits                                                                                                    |                       | MODDOD Reque                   |                            |                        | 1                 |                |            |      |            |       |        |
| <6> Write single holding register         <1                                                                                                    |                       | <5> Write sin                  | igle coil bit              | ~                      |                   |                |            |      |            |       |        |
| Write Uniting Desiration   Write DO data.   Data block   Base address:   1   Start from addr. 1 and write eight data.   Activation   Periodic:   On call   On call   On change   Write only when data changed.   Misc.   Imeout:   100   Misc.   Imeout:   1   An exception occurs if no respond for 100 ms.                                                                                                    |                       | <6> Write sin                  | igle holding register      |                        |                   |                |            |      |            |       |        |
| Write DO data.<br>Data block<br>Base address: 1<br>Nb items: 8<br>Activation<br>Periodic: 0<br>On call<br>On call<br>On change<br>Write only when data changed.<br>Misc.<br>Imeout: 100<br>Nb trials: 1<br>Misc.<br>Timeout: 100<br>Nb trials: 1<br>Misc.<br>Misc. |                       | 212 CUVIER                     | Ioldina Dodictore          |                        |                   |                |            |      |            |       |        |
| Data block   Base address:   Nb items:   8   Start from addr. 1 and write eight data.   Activation   Periodic:   0   0 n call   0 n change   Write only when data changed.   Misc.   Imeout:   100   ms   An exception occurs if no respond for 100 ms.                                                                                                    |                       |                                |                            | Write DO               | data.             |                |            |      |            |       |        |
| Base address: 1   Nb items: 8   Start from addr. 1 and write eight data.   Activation   Periodic:   On call   On call   On change   Write only when data changed.   Misc.   Imeout:   100   Misc.   Imeout:   1   An exception occurs if no respond for 100 ms.                                                                                                    |                       | Data block                     |                            |                        |                   |                |            |      |            |       |        |
| Nb items: 8   Start from addr. 1 and write eight data. Activation Periodic: On call On call On change Write only when data changed. Misc. Timeout: 100 ms An exception occurs if no respond for 100 ms.                                                                                                    |                       | Base address:                  | 1                          |                        |                   |                |            |      |            |       |        |
| Nb items: 8   Start from addr. 1 and write eight data. Activation O periodic: On call On call On change Write only when data changed. Misc. Timeout: 100 ms An exception occurs if no respond for 100 ms.                                                                                                    |                       |                                |                            |                        |                   | 4              |            |      |            |       |        |
| Activation   Periodic:   On call   On call   On change   Write only when data changed.   Misc.   Imeout:   100   Misc.   Imeout:   1   An exception occurs if no respond for 100 ms.                                                                                                    |                       | <u>N</u> b items:              | 8                          | Start from addr. 1 ai  |                   |                | iù         |      |            |       |        |
| Activation<br>Periodic:<br>On call<br>On call<br>On change<br>Write only when data changed.<br>Misc.<br>Iimeout:<br>Nb trials:<br>1<br>An exception occurs if no<br>respond for 100 ms.                                                                                                    |                       |                                | L                          | write eigh             | <b>)</b> .        |                |            |      |            |       |        |
| Periodic: ms   On call (on error)   On change Write only when data changed.   Misc. Immode   Immodult 1   Nb trials: 1   An exception occurs if no respond for 100 ms.                                                                                                    |                       | Activation                     |                            |                        | 31                |                |            |      |            |       |        |
| On call<br>On call<br>On change<br>Write only when data changed.<br>Misc.<br>Timeout:<br>Nb trials:<br>1<br>An exception occurs if no<br>respond for 100 ms.                                                                                                    |                       | O Periodic                     | ms                         | α                      |                   |                |            |      |            |       |        |
| On call       (on error)         On change       Write only when data changed.         Misc.       Imeout:         Immout:       100         Nb trials:       1         An exception occurs if no respond for 100 ms.                                                                                                    |                       |                                |                            |                        | 1                 |                |            |      |            |       |        |
| On change Write only when data changed.<br>Misc.<br>Timeout: 100 ms<br>An exception occurs if no<br>respond for 100 ms.                                                                                                    |                       | O On call                      |                            | (on error)             |                   |                |            |      |            |       |        |
| Misc.<br><u>Timeout:</u><br>Nb trials:<br>1<br>1<br>1<br>1<br>1<br>1<br>1<br>1<br>1<br>1<br>1<br>1<br>1                                                                                                    |                       | On change                      | •                          | Write only             | wwbo              | n dat          | a change   | h    |            |       |        |
| Timeout:     100     ms       Nb trials:     1     An exception occurs if no respond for 100 ms.                                                                                                    |                       | Micc                           |                            | write only             | y whe             | nuat           | a change   | u.   |            |       |        |
| Timeout:     100     ms       Nb trials:     1     An exception occurs if no respond for 100 ms.                                                                                                    |                       | (Filber                        | In the second second       |                        |                   |                |            |      |            |       |        |
| Nb trials: 1 An exception occurs if no respond for 100 ms.                                                                                                    |                       | Timeout:                       | 100 ms                     |                        |                   |                |            |      |            |       |        |
| Nb trials: 1 respond for 100 ms.                                                                                                    |                       |                                |                            | An except              | tion of           | ccurs          | if no      |      |            |       |        |
|                                                                                                    |                       | Nb trials:                     | 1                          | respond f              | or 100            | ) ms.          |            |      |            |       |        |
|                                                                                                    |                       | 1                              | - 74 - 77                  |                        |                   |                |            |      |            |       |        |
|                                                                                                    |                       | <u>T</u> imeout:<br>Nb trials: | 100 ms                     | An except<br>respond f | tion of<br>or 100 | ccurs<br>) ms. | if no      |      |            |       |        |
|                                                                                                    |                       |                                |                            |                        |                   |                |            |      |            |       |        |
|                                                                                                    |                       |                                |                            |                        |                   |                |            |      |            |       |        |
|                                                                                                    |                       |                                |                            |                        |                   |                |            |      |            |       |        |
|                                                                                                    |                       |                                |                            |                        |                   |                |            |      |            |       |        |
|                                                                                                    |                       |                                |                            |                        |                   |                |            |      |            |       |        |
|                                                                                                    |                       |                                |                            |                        |                   |                |            |      |            |       |        |
|                                                                                                    |                       |                                |                            |                        |                   |                |            |      |            |       |        |
|                                                                                                    |                       |                                |                            | Technical              | ocum              | ont            |            |      |            |       |        |
| ICP DAS Co. 1td. Technical Document                                                                                                    |                       | ICF                            | DAS CO., LIU.              |                        | ocum              | ent            |            |      |            |       |        |

| Classification | Win-GRAF Eng | lish FAQ-( | )10   |      |           |      |         |
|----------------|--------------|------------|-------|------|-----------|------|---------|
| Author         | Janice Hong  | Version    | 1.0.0 | Date | Jan. 2016 | Page | 19 / 25 |

Demo description: (demo\_XV308\_3)

This demo added three data blocks, the 1st one is used to read 8 AI data, the 2nd one is used to write 4 DO data and the 3rd one is used to read only 4 DI data.

1. Mouse double click the 1st data block (i.e., <4> Read Input Registers) to open the setting window.

| Workspace                 | 10 0 | lrivers             |                             |        |      |         |   |            |       |
|---------------------------|------|---------------------|-----------------------------|--------|------|---------|---|------------|-------|
| ⊟@ demo_XV308_3           | 旧    | 白 品 RTU: COM        | 0:115200,N,8,1              |        |      |         | ^ | 🍸 Name     | Туре  |
| 🗄 🔚 Exception programs    |      | ⊕ <b>~*⊟</b> <4> Re | ad Input Registers (1) [18] |        | \    |         |   | XV308 AI 1 | INT 🔮 |
| 📩 🖂 Programs              | 110  | 🗄 – <b>*</b> <15> W | /rite Coil Bits (1) [14]    | - 1    |      |         |   | XV308 AI 2 | INT   |
| 💷 Main                    |      | ⊞*∎ <2> Re          | ad Input Bits (1) [3340]    |        |      |         | ~ | XV308_AI_3 | INT   |
| 🖨 📄 Watch (for debugging) | 0    | Sumbol              | Operation                   | Offset | Mask | Storage | - | XV308_AI_4 | INT   |
| Soft Scope                |      | XV308_AI_0          | Data exchange               | 0      | FFFF | Default | ^ | XV308_AI_5 | INT   |
| Rinding Configuration     |      | XV308_AI_1          | Data exchange               | 1      | FFFF | Default |   |            | INT   |
| Sa Clabal defines         | 216  | XV308_AI_2          | Data exchange               | 2      | FFFF | Default |   | XV300_AI_7 | DINT  |
|                           | é's  | XV308_AI_3          | Data exchange               | 3      | FFFF | Default | = |            | DINT  |
|                           | 84   | XV308_AI_4          | Data exchange               | 4      | FFFF | Default |   | XV308_DO_0 | BOOL  |
| I ypes                    | -    | XV308_AI_5          | Data exchange               | 5      | FFFF | Default |   | XV308_D0_1 | BUUL  |
|                           | *    | XV308_AI_6          | Data exchange               | 6      | FFFF | Default | _ |            | 2     |
|                           |      | XV308_AI_7          | Data exchange               | 7      | FFFF | Default | Y | Name \     | /alue |
|                           | 100  | <b>\$</b>           |                             |        |      | >       |   | <          |       |

Note: The "Offset" value starts at "0" and the Modbus address of variable is equal to the "Offset" value plus 1 (Base address).

| Description:                                  |                                           | ОК                                      |     |
|-----------------------------------------------|-------------------------------------------|-----------------------------------------|-----|
| <u>S</u> lave/Unit:                           | 1                                         | The Net-ID (fixed to "1") of            | the |
| MODBUS Reques                                 | st -                                      | Slave device (i.e., XV board            | ).  |
| <2> Read Inp<br><3> Read Hole<br><4> Read Inp | ut Bits<br>ding Registers<br>ut Registers |                                         |     |
| ZEN Weite dier                                | ala cail bit                              | Read AI data.                           |     |
| Data block                                    | 4                                         |                                         |     |
| No items:                                     | 8                                         | Start from addr. 1 and read eight data. |     |
| Activation                                    |                                           |                                         |     |
| • Periodic:                                   | 50 ms                                     | 0                                       |     |
| ○ On call<br>○ On change                      |                                           | Read every 50 ms.                       |     |
| Misc.                                         |                                           |                                         |     |
| <u>T</u> imeout:                              | 100 ms                                    | An exception occurs if no               | ٦   |
| Nb trials:                                    | 1                                         | respond for 100 ms.                     |     |
|                                               | 18                                        |                                         | _   |

| Classification | Win-GRAF Eng | lish FAQ-( | 010   |      |           |      |         |
|----------------|--------------|------------|-------|------|-----------|------|---------|
| Author         | Janice Hong  | Version    | 1.0.0 | Date | Jan. 2016 | Page | 20 / 25 |

2. As the figure below, mouse double click the 2nd data block (i.e., <15> Write Coil Bits) to view the setting window.

| workspace                 | IO Drivers                                                                                                    |                                |                 |             |             |         |
|---------------------------|----------------------------------------------------------------------------------------------------|--------------------------------|-----------------|-------------|-------------|---------|
| ⊡…(j) demo_XV308_3        | 📙 🖃 Mo MODBUS Mas                                                                                               | ster                           |                 | ^           | 🝸 Name      | Туре    |
| 🗄 🛅 Exception programs    | 유 白 品 RTU: CON                                                                                                  | 40:115200,N,8,1                |                 |             | XV308_AI_7  | INT     |
| 📩 🔂 Programs              | ••• •• •• •• •• •• •• •• •• •• •• •• ••                                                                         | ead Input Registers (1) [18]   | 2               |             | XV308_state | us DINT |
| 🛄 🎹 Main                  | 🚊 🗄 🗄 🗄 🗄                                                                                                    | Write Coil Bits (1) [14] 🛛 🍗 👘 |                 | _           | XV308_DO_   | 0 BOOL  |
| 🚊 🛁 Watch (for debugging) | 🗁 🗄 🕂 🔁 🔁 🔁                                                                                                    | ead Input Bits (1) [3340]      |                 | ~           | XV308_DO_   | 1 BOOL  |
| Soft Scope                | Sumbol                                                                                                    | Operation                      | Offeet Mask     | Storage     | XV308_DO_   | 2 BOOL  |
| 🛅 Initial values          |                                                                                                    | Data evchange                  | 0 FFFF          | Default     | XV308_DO_   | 3 BOOL  |
|                           | XV308 DO 1                                                                                                    | Data exchange                  | 1 FFFF          | Default     | XV308_DI_4  | BOOL    |
| §g Global defines         | XV308 DD 2                                                                                                    | Data exchange                  | 2 FFFF          | Default     |             | POOL    |
| 🚰 Variables               | BI XV308 DO 3                                                                                                   | Data exchange                  | 3 FEEF          | Default     |             |         |
| 🛄 🖪 Types                 | B+ <                                                                                                    |                                |                 | >           | Name        | Value   |
|                           |                                                                                                    |                                |                 |             |             |         |
|                           | MODBUS Master Re                                                                                                | quest                          |                 | ×           |             |         |
|                           | Request                                                                                                    |                                |                 | _           |             |         |
|                           | Description:                                                                                                    |                                | ОК              |             |             |         |
|                           |                                                                                                    |                                | Capcel          |             |             |         |
|                           | Slave/Unit: 1                                                                                                   |                                | Cancer          |             | _           |         |
|                           |                                                                                                    | The Net-                       | ID (fixed to "2 | L") of the  |             |         |
|                           | MODBUS Request                                                                                                  | sp avel2                       |                 | ,<br>voard) |             |         |
|                           | <5> Write single of                                                                                             | coil bit                       |                 | Joaru).     |             |         |
|                           | <6> Write single h                                                                                              | nolding register               | Bh .            |             |             |         |
|                           | <15> Write Coil Bi                                                                                              | ts<br>Register Write DC        | ) data          |             |             |         |
|                           |                                                                                                    | white DC                       | uala.           |             |             |         |
|                           | Data block                                                                                                    |                                |                 |             |             |         |
|                           | Base address: 1                                                                                                 |                                |                 | _           |             |         |
|                           |                                                                                                    | Start fror                     | n addr. 1 and   |             |             |         |
|                           | Nb items: 4                                                                                                    | write fou                      | r data          |             |             |         |
|                           | a construction                                                                                                  | White fou                      | n uutu.         |             |             |         |
|                           | Activation                                                                                                    |                                |                 |             |             |         |
|                           | O Periodic: 0                                                                                                   | ms 0                           |                 |             |             |         |
|                           | 🔵 On caḷi 👘                                                                                                    |                                |                 |             |             |         |
|                           | 💿 On change 🔶                                                                                                   | Write on                       | ly when data    | changed.    |             |         |
|                           | Misc.                                                                                                    |                                |                 | -           |             |         |
|                           | -                                                                                                    | 00 mc                          |                 |             |             |         |
|                           | Imeout:                                                                                                    |                                |                 | :f no       |             |         |
|                           | The second second second second second second second second second second second second second second second se |                                | puon occurs     | 11 (10      |             |         |
|                           | Nb tripler                                                                                                    | 8                              | •               |             |             |         |

3. As the figure below, mouse double click the 3rd data block (i.e., <2> Read Input Bits) to view the setting window.

| Workspace                 | 10 [ | )rivers           |                         |          |      |         |   |            |       | X |
|---------------------------|------|-------------------|-------------------------|----------|------|---------|---|------------|-------|---|
| ⊡ 🗊 demo_XV308_3          | E    | 🖃 Modbus Master   |                         |          |      | ~       |   | Name       | Туре  |   |
| 🗄 🚞 Exception programs    | 묘    | 🖮 🚠 RTU: COM0:11  | 5200,N,8,1              |          |      |         |   | XV308_DO_1 | BOOL  | ^ |
| 🛓 🛅 Programs              | *    | 🗄 🗝 🔁 <4> Read Ir | nput Registers (1) [18] | 2        |      |         |   | XV308_DO_2 | BOOL  |   |
| 🔤 Main                    |      | 🗄*🛢 <15> Write    | Coil Bits (1) [14]      | 3        |      |         |   | XV308_DO_3 | BOOL  |   |
| 🚊 🚞 Watch (for debugging) | Þ    |                   | nput Bits (1) [3340]    | $\sim$   |      | ~       |   | XV308_DI_4 | BOOL  |   |
| Soft Scope                |      | Sumbol            | Operation               | Offeet   | Maak | Storage | 4 | XV308_DI_5 | BOOL  |   |
| 📰 Initial values          |      |                   | Data avalance           | A Oliset | FECE | Default | - | XV308_DI_6 | BOOL  |   |
|                           |      | AV300_DI_4        | Data exchange           | 4        | FFFF | Default |   | XV308_DI_7 | BOOL  | ~ |
| 💮 § g Global defines      | é,s  | AV300_DL_3        | Data exchange           | 0        |      | Default |   | <          | >     |   |
| 🚮 Variables               |      | XV308_DI_6        | Data exchange           | 5        |      | Default | N | lame 11    | Value | 2 |
| 📕 Types                   | ∎+   | XV308_DI_7        | Data exchange           | (        | FFFF | Derault | H |            | Value | _ |
|                           |      | <                 |                         |          |      | >       | < |            |       | > |
|                           |      |                   |                         |          |      |         |   |            |       |   |
|                           |      | ICP DAS C         | o., Ltd. Technical D    | ocum)    | ent  |         |   |            |       |   |

| Classification                                      | Win-GRAF Eng                                   | Win-GRAF English FAQ-010                                                                                                    |               |                                                |                                                  |                          |         |  |  |  |  |
|-----------------------------------------------------|------------------------------------------------|----------------------------------------------------------------------------------------------------|---------------|------------------------------------------------|--------------------------------------------------|--------------------------|---------|--|--|--|--|
| Author                                              | Janice Hong                                    | Version                                                                                                    | 1.0.0         | Date                                           | Jan. 2016                                        | Page                     | 21 / 25 |  |  |  |  |
| Note:<br>When using<br>read DI data<br>must start f | g the XV308 to<br>a, the address<br>from "33". | MODBUS M<br>Request<br>Descriptio<br>Slave/Unit<br>MODBUS Re<br><1> Rea<br><2> Rea<br><3> Rea<br><1> Data block<br>Base addr<br>Nb items:<br>Activation<br>© Periodi<br>O On call<br>O On call<br>O On cha | aster Request | The N<br>Slave<br>Rea<br>Start<br>only<br>Read | Net-ID (fixed t<br>device (i.e., )<br>d DI data. | o "1") of the (V board). |         |  |  |  |  |

# 1.1.6. Connecting the XV310 (4 AI, 2 AO, 4 DI, 4 DO)

The XV310 is a 4-ch analog input, 2-ch analog output, 4-ch digital input and 4-ch digital ouput board. This section provides a Win-GRAF demo projects - "demo\_XV310.zip".

First, go to <u>Section 1.1</u> to view the XV Board instructions and then configure each AI channel by using "DCON\_Utility\_Pro\_CE\_200.exe".

#### **Demo Description**

This demo added four data blocks. The 1st one is used to read 4 AI data, the 2nd is used to write 4 DO data, the 3rd is used to read 4 DI data and the 4th is used to write 2 AO data.

1. Mouse double click the 1st data block (i.e., <4> Read Input Registers) to open the setting window.

| Workspace                                                                        | 10 0 | Drivers                                                                                                    |                                    |           |      |         |          |                                                                                     |       | ΗZ   | × |
|----------------------------------------------------------------------------------|------|----------------------------------------------------------------------------------------------------|------------------------------------|-----------|------|---------|----------|-------------------------------------------------------------------------------------|-------|------|---|
| ⊡@ demo_XV310                                                                    | 目    | 🗐 - Ma MODBUS Ma:                                                                                                    | ster                               |           |      |         | ▲ 5      | Name                                                                                |       | Туре |   |
| Exception programs     Frograms     Main     Watch (for debugging)     Sat Crass |      | Image: Second state state st |                                    |           |      |         |          | Global v     XV310_AL_0     XV310_AL_1     XV310_AL_2     XV310_AL_2     XV310_AL_3 |       |      | < |
| Initial values                                                                   |      |                                                                                                    | white Holding Hegisters (1) [5554] | $\square$ |      | 1 -     | <u> </u> | XV310_A                                                                             | ō n   | INT  |   |
|                                                                                  |      | Symbol                                                                                                    | Operation                          | Offset    | Mask | Storage |          | XV310 A                                                                             | 0 1   | INT  |   |
| 🚽 👸 g Global defines                                                             | ¢,   | XV310_AI_0<br>XV310_AI_1                                                                                                    | Data exchange<br>Data exchange     | 1         | FFFF | Default |          | XV310_st                                                                            | tatus | DINT | ] |
| Variables                                                                        | B    | XV310_AI_2                                                                                                    | Data exchange                      | 2         | FFFF | Default |          | XV310_D                                                                             | 0_0   | BOOL | Y |
|                                                                                  |      | XV310_AI_3                                                                                                    | Data exchange                      | 3         | FFFF | Default |          | <                                                                                   |       | >    |   |
|                                                                                  | 1    | XV310_status                                                                                                    | Error report                       | 0         | FFFF | Default | 1        | Name                                                                                | Va    | alue |   |
|                                                                                  | 4 3  | 10 Drivers Variab                                                                                                    | les /                              |           | ,    |         | 2 4      | (                                                                                   | F     |      | > |

| Classification                              | Win-GRAF Eng                                           | glish FAQ-0                                                           | 010                                 |                               |                                    |                                  |                   |           |                          |                  |
|---------------------------------------------|--------------------------------------------------------|-----------------------------------------------------------------------|-------------------------------------|-------------------------------|------------------------------------|----------------------------------|-------------------|-----------|--------------------------|------------------|
| Author                                      | Janice Hong                                            | Version                                                               | 1.0.0                               |                               | Date                               | Jan. 2016                        | 5 F               | Page      | 22 /                     | 25               |
| Note: The "Offs<br>plus 1 (Ba<br>for the ma | et" value starts<br>se address). Mo<br>apping variable | at "0" and<br>preover, if<br>(Date Type                               | the Mod<br>you set th<br>e: DINT) n | bus ado<br>ne "Ope<br>nust be | dress of<br>eration"<br>e set to ' | variable is<br>as "Error<br>"0". | s equ<br>repo     | al to the | e "Offset'<br>"Offset" v | ' value<br>value |
|                                             | MODBUS                                                 | Master Requ                                                           | iest                                |                               |                                    |                                  | ×                 |           |                          |                  |
|                                             | Request<br>Descrip<br>Slave/L                          | tion:                                                                 |                                     | The                           |                                    | OK<br>Cancel                     | <b>)</b><br>() of | the       |                          |                  |
|                                             | MODBUS                                                 | Request                                                               |                                     | Slave                         | e device                           | (i.e., XV b                      | oard)             | ).        |                          |                  |
|                                             | <2> R<br><3> R<br><4> R<br><5 M                        | ead Input Bits<br>ead Holding Ri<br>ead Input Rec<br>wite single soil | egisters<br>listers                 | Read                          | AI data                            | 1.                               |                   | <u> </u>  |                          |                  |
|                                             | Data blo<br>Base ar                                    | ck<br>Idress: 1                                                       | 1                                   |                               |                                    | 1                                |                   |           |                          |                  |
|                                             | <u>N</u> b item                                        | 15: 4                                                                 |                                     | Start<br>read                 | from ac<br>four da                 | ddr. 1 and<br>ta.                |                   |           |                          |                  |
|                                             | Activatio                                              | n<br>odic: 50                                                         | ms                                  |                               |                                    |                                  |                   |           |                          |                  |
|                                             |                                                        | tall<br>thange                                                        |                                     | Read                          | every 5                            | 0 ms.                            |                   |           |                          |                  |
|                                             | Misc.<br><u>T</u> imeou                                | t: 100                                                                | ms                                  |                               | Ť                                  |                                  |                   | -         |                          |                  |
|                                             | Nb trial                                               | s: 1                                                                  |                                     | An ex<br>respo                | xceptior<br>ond for                | n occurs if<br>100 ms.           | no                |           |                          |                  |
| 2. Mouse doubl                              | e click the 2nd (<br>10 Drivers *                      | data block                                                            | (i.e., <15:                         | > Write                       | e Coil Bit                         | s) to view                       | the s             | setting v | vindow.                  |                  |
|                                             |                                                        | MODBUS Master                                                         |                                     |                               |                                    |                                  |                   | Nan       | ne                       | Туре             |
| 🗄 📃 Exception pro                           | ograms 🐰 🗄 🗠                                           | 品 RTU: COMO:                                                          | 15200,N,8,1                         |                               |                                    |                                  |                   | XV        | '310_AO_1                | INT 🔺            |
| Programs                                    | *8                                                     | ⊞*• <b>⊟</b> <4> Read                                                 | I Input Registers                   | s (1) [14]<br>41              | 2                                  |                                  |                   | X         | /310_status              | DINT             |
| 🖻 📲 Watch (for de                           | ebugging)                                              | ⊕* <b>⊟</b> <2> Read                                                  | Input Bits (1) [3                   | 33361                         |                                    |                                  |                   |           | 310_00_0<br>/310_00_1    | BOOL             |
| Soft Sco                                    | pe <b>H</b>                                            | 🗄 📲 <16> Writ                                                         | e Holding Regis                     | sters (1) [33.                | .34]                               |                                  |                   |           | 310 DO 2                 | BOOL             |
|                                             | Curshal                                                |                                                                       | 0.000                               | ration                        | 06                                 | wate Maade C                     | Larage.           | ≝ xv      | /310_DO_3                | BOOL             |
| 📲 🚮 Binding Confi                           | guration                                               | DO 0                                                                  | Data                                | exchange                      | 0115                               | FFFF De                          | efault            | - XV      | /310_DI_0                | BOOL             |
| §g Global define:                           | s 🔅 XV310                                              | DO 1                                                                  | Data                                | exchange                      | 1                                  | FFFF De                          | efault            | XV        | /310_DI_1                | BOOL             |
| Variables                                   | <b>■</b> ×V310_                                        | D0_2                                                                  | Data                                | exchange                      | 2                                  | FFFF De                          | efault            | <         |                          |                  |
| I ypes                                      |                                                        | DO_3                                                                  | Data                                | exchange                      | 3                                  | FFFF De                          | efault            | Name      | Va                       | alue             |
|                                             | * <                                                    |                                                                       |                                     |                               |                                    |                                  | 1                 | > <       |                          | >                |
|                                             |                                                        |                                                                       |                                     |                               |                                    |                                  |                   |           |                          |                  |
|                                             |                                                        |                                                                       |                                     |                               |                                    |                                  |                   |           |                          |                  |

| Cleasification       |             |                      |                     | 010                                   |                     |                           |          |                    |              |        |        |
|----------------------|-------------|----------------------|---------------------|---------------------------------------|---------------------|---------------------------|----------|--------------------|--------------|--------|--------|
| Classification       | WIN-GR      | AF ENG               | lisn FAQ·           | 010                                   |                     |                           |          |                    |              |        |        |
| Author               | Janice I    | Hong                 | Version             | 1.0.0                                 |                     | Date                      | Jan. 20  | 016                | Page         | 23 / 2 | 25     |
|                      |             |                      |                     |                                       |                     |                           |          |                    |              |        |        |
|                      |             | MODBUS               | Master R            | eguest                                |                     |                           |          | 5                  | ×            |        |        |
|                      |             | Peques               | F.                  |                                       |                     |                           |          |                    |              |        |        |
|                      |             | Descri               | intion:             |                                       |                     |                           |          | ок                 | )            |        |        |
|                      |             |                      |                     |                                       | TL                  |                           | . (      | <u></u>            | 2            |        |        |
|                      |             | <u>S</u> lave/       | Unit:               |                                       | Ine                 | e Net-ID (                | of the S | slave              |              |        |        |
|                      | MODBUS Requ |                      |                     |                                       | dev                 | /ice (i.e.,               |          | aru).              |              |        |        |
|                      |             | <5>                  | Write single        | coil bit                              |                     | ~                         |          |                    |              |        |        |
|                      |             | <6>                  | Write single        | holding register                      | r                   |                           |          |                    |              |        |        |
|                      |             | 2165                 | Write Haldi         | na Dogistore                          | Wr                  | ite DO da                 | ata.     |                    |              |        |        |
|                      |             | Data bl              | ock                 |                                       |                     |                           |          |                    |              |        |        |
|                      |             | Base 3               | address:            |                                       |                     |                           |          |                    |              |        |        |
|                      |             | Nh ite               | ms:                 | 1                                     | Sta                 | rt from a                 | ddr. 1   | and                |              |        |        |
|                      |             | 0.00                 |                     | 55                                    | wri                 | write four data.          |          |                    |              |        |        |
|                      |             | Activati             | ion                 |                                       |                     |                           |          |                    | -            |        |        |
|                      |             | OPer                 | riodic:             | ms                                    | 0                   |                           |          |                    |              |        |        |
|                      |             | Oon                  | i call<br>I change  |                                       | (or                 | error)                    |          |                    |              |        |        |
|                      |             | - Con                | r change            |                                       | Wr                  | ite only v                | when d   | ata ch             | anged.       |        |        |
|                      |             | Misc.                |                     |                                       |                     |                           |          |                    |              |        |        |
|                      |             | Limeo                | ut:                 | .00                                   | An                  | An exception occurs if no |          |                    |              |        |        |
|                      |             | Nb tria              | als:                |                                       | respond for 100 ms. |                           |          |                    |              |        |        |
|                      |             | 1                    | 2.<br>2.            | 50<br>                                |                     |                           |          |                    |              |        |        |
|                      |             |                      |                     |                                       |                     |                           |          |                    |              |        |        |
| 3. Mouse double      | e click th  | ne 3rd d             | ata block           | (i.e., <2> R                          | ead Ir              | nput Bits)                | ) to vie | w the              | setting wind | dow.   |        |
| Morkenasa            | 10          | ) Drivore *          |                     |                                       |                     |                           |          |                    |              |        |        |
| e i demo_XV310       | E           | E E Mo M             | IODBUS Maste        | ſ                                     |                     |                           |          |                    | A Name       |        | Туре   |
| Exception pro        | grams 3     |                      | RTU: COMO           | :115200,N,8,1<br>d Incut Begisters () | 1111-111            |                           |          |                    | XV310        |        | 300L 🔺 |
| 🕂 📑 Programs         | *           |                      | *•• <15> Wi         | ite Coil Bits (1) [14                 | i) [[4]<br>[]       | 3                         |          |                    | XV310        | 1      | BOOL   |
| 🖨 — 🧰 Watch (for del | bugging) 🎽  |                      | ] <b>*⊟</b> <2> Rea | d Input Bits (1) [33.                 | .36]                | 241                       |          |                    | XV310        | _DO_3  | 300L   |
| Initial values       |             |                      |                     |                                       |                     | .34]                      | Lucas    | Lei                | XV310        |        | BOOL   |
| - 10 Binding Config  | guration    | Symbol<br>XV310_D    | 1_0                 | Data ex                               | ion<br>Ichange      | 0                         | FFFF     | Default            | XV310        | _DI_2  | BOOL   |
| Variables            | ¢           | XV310_D              | I_1                 | Data ex                               | change              | 1                         | FFFF     | Default            | XV31L        | I_DI_3 |        |
| 🛄 🖪 Types            |             | ↓ XV310_D<br>XV310 D | 1_2<br>1 3          | Data ex<br>Data ex                    | change<br>change    | 2                         | FFFF     | Default<br>Default | Name         | Va     | ue     |
|                      |             | <                    | _                   |                                       |                     |                           | 10.0493  | 122.262.20         | > <          |        | >      |
|                      |             |                      |                     |                                       |                     |                           |          |                    |              |        |        |
|                      |             |                      |                     |                                       |                     |                           |          |                    |              |        |        |
|                      |             |                      |                     |                                       |                     |                           |          |                    |              |        |        |
|                      |             |                      |                     |                                       |                     |                           |          |                    |              |        |        |
|                      |             |                      |                     |                                       |                     |                           |          |                    |              |        |        |
|                      |             |                      |                     |                                       |                     |                           |          |                    |              |        |        |
|                      |             |                      |                     |                                       |                     |                           |          |                    |              |        |        |
|                      |             |                      |                     |                                       |                     |                           |          |                    |              |        |        |
|                      |             |                      |                     |                                       | - ch :- i -         |                           | nont     |                    |              |        |        |
|                      |             |                      | ICP DAS             | CO., LIU. 16                          | =cnm(               | ai Docur                  | nent     |                    |              |        |        |

| Classification                 | Win-GRAF Eng                   | lish FAQ-(                                                                                                    | 010                                                                                                    |                     |                                                       |                                                                                                |                                                                                  |
|--------------------------------|--------------------------------|----------------------------------------------------------------------------------------------------|----------------------------------------------------------------------------------------------------|---------------------|-------------------------------------------------------|------------------------------------------------------------------------------------------------|----------------------------------------------------------------------------------|
| Author                         | Janice Hong                    | Version                                                                                                    | 1.0.0                                                                                                    | Date                | Jan. 2016                                             | Page                                                                                           | 24 / 25                                                                          |
| Note: When u                   | using the XV310                | MODBUS M<br>Request<br>Description<br>Slave/Un<br>MODBUS F<br><1> Rec<br><2> Rec<br><3> Rec<br><4> no<br>Data block<br>Base add | Aaster Request                                                                                                    | The<br>Slav<br>Read | Net-ID (fixed<br>e device (i.e.,<br>d DI data.        | to "1") of the<br>XV board).                                                                   | e                                                                                |
| to read DI dat<br>address must | a, the base<br>be set to "33". |                                                                                                    | 4                                                                                                    | Start<br>read       | from addr. 33<br>four data.                           | 3 and                                                                                          |                                                                                  |
|                                |                                | Activation<br>② Perioc<br>③ On ca<br>③ On ch<br>Misc.<br>Ţimeout:<br>Nb trials:                                                 | dic: 50                                                                                                    | ms 0<br>Read        | d every 50 ms<br>exception occu<br>ond for 100 n      | urs if no<br>ns.                                                                               |                                                                                  |
| 4. Mouse double                | e click the 4th d              | ata block (                                                                                                    | (i.e., <16> Write<br>15200,N,8,1<br>Input Registers (1) [14]<br>a Coil Bits (1) [14]<br>Input Bits (1) [3336]<br>a Holding Registers (1) [3<br>Operation<br>Data exchange<br>Data exchange | e Holding<br>3. 34] | 4<br>Set Mask Storage<br>FFFF Default<br>FFFF Default | Name<br>XV310<br>XV310<br>XV310<br>XV310<br>XV310<br>XV310<br>XV310<br>XV310<br>XV310<br>XV310 | AI_1 INT<br>AI_2 INT<br>AI_3 INT<br>AO_0 INT<br>AO_1 INT<br>status DINT<br>Value |
|                                |                                | ICP DAS (                                                                                                    | Co., Ltd. Techni                                                                                                    | ical Docu           | ment                                                  |                                                                                                |                                                                                  |

| Classification                                                                                           | Win-GRAF Eng                                                                                               | lish FAQ-(                                                                                                    | 010                                                                                                    |           |                                                                                                    |                                                                  |         |
|----------------------------------------------------------------------------------------------------|----------------------------------------------------------------------------------------------------|----------------------------------------------------------------------------------------------------|----------------------------------------------------------------------------------------------------|-----------|----------------------------------------------------------------------------------------------------|------------------------------------------------------------------|---------|
| Author                                                                                                   | Janice Hong                                                                                                | Version                                                                                                    | 1.0.0                                                                                                    | Date      | Jan. 2016                                                                                                    | Page                                                             | 25 / 25 |
| Author<br>Note: W<br>XV310 to v<br>the base a<br>set to "33'<br>Click the link for m<br>https://www.icpo | Janice Hong<br>Then using the<br>write AO data,<br>ddress must be<br>".<br>more Win-GRAF<br>das.com/en/faq | Version<br>MODBUS<br>Request<br>Descrip<br>Slave/U<br>MODBUS<br><6> W<br><15><br><16><br>Data blog<br>Base ac<br>Nb item<br>Activatio<br>O Peric<br>O On c<br>Misc.<br>Timeoul<br>Nb trial:<br>FAQ:<br>/index.phy | 1.0.0     Master Request   tion:   nit:   1   Request   /rite single holding r   Write Coil Bits   Write Holding Regis   s:   2   n   odic:   0   :all   thange   ::   100   s:   1 | Date      | Jan. 2016<br>Pe Net-ID (fixed<br>ave device (i.e.<br>Write AO dat<br>Start from addivite two data<br>(on error)<br>rite only when<br>an exception o<br>espond for 100 | Page<br>OK<br>OK<br>OK<br>OK<br>OK<br>OK<br>OK<br>OK<br>OK<br>OK | 25 / 25 |
|                                                                                                    |                                                                                                    | ICP DAS                                                                                                    | Co., Ltd. Techn                                                                                                    | ical Doci | ument                                                                                                    |                                                                  |         |